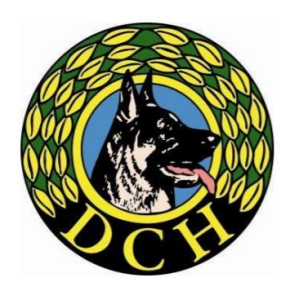

# Landsforeningen Danmarks civile Hundeførerforening

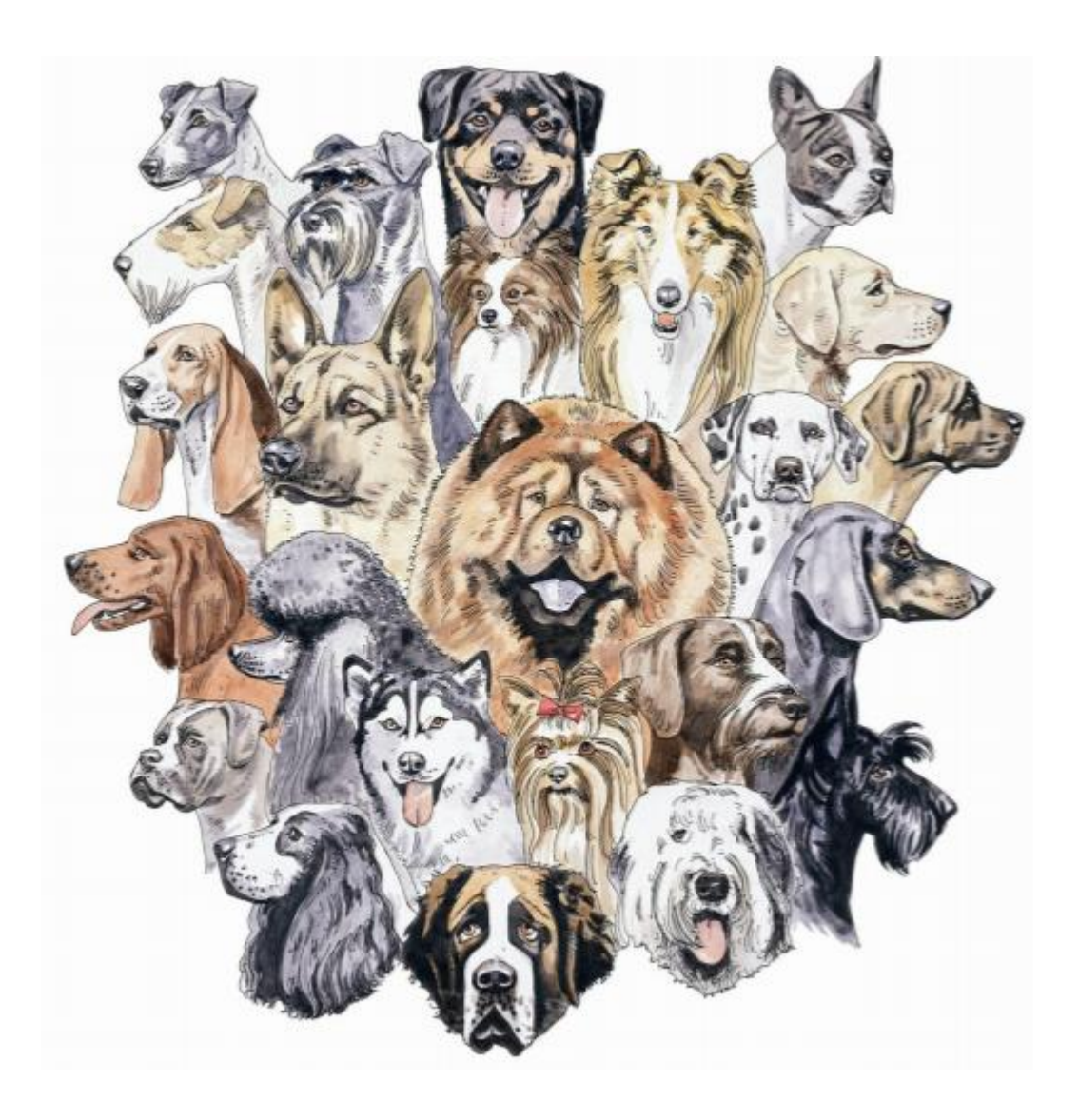

# Arrangør guide for nose work Januar 2025

# Indhold

| KAPITEL 1. Konkurrenceplanlægning 3                                     |
|-------------------------------------------------------------------------|
| Fastsæt konkurrencetype 3                                               |
| Find lokation                                                           |
| Antal dommer og hjælpere                                                |
| Opret konkurrencen i klubmodul                                          |
| Tidsplan for konkurrencen 4                                             |
| Kapitel 2. Praktiske arrangør opgaver 5                                 |
| Praktiske arrangøropgaver inden konkurrencen:5                          |
| Beholdere 5                                                             |
| Praktiske arrangøropgaver i samarbejde med den koordinerende dommer:    |
| Udarbejdelse af konkurrenceprogram6                                     |
| Praktiske arrangøropgaver på dagen6                                     |
| Velkomst                                                                |
| Banegennemgang7                                                         |
| Kontrol af resultater                                                   |
| Kørselsafregning                                                        |
| Kapitel 3. Ansvarsfordeling ved en konkurrence                          |
| Arrangørens ansvar                                                      |
| Dommerens ansvar                                                        |
| Kapitel 4. Vejledning til oprettelse af NW konkurrence i Klubmodul      |
| Kapitel 5. Vejledning til NW beregnerprogram16                          |
| Download beregnerprogram16                                              |
| Indlæsning af konkurrence i program – startlister og dommersedler       |
| Sletning af deltager                                                    |
| Eftertilmeldinger                                                       |
| Anvendelse af beregnerprogram – UNDER KONKURRENCEN – indtast resultater |
| Anvendelse af beregnerprogram – EFTER KONKURRENCEN – resultatlister     |

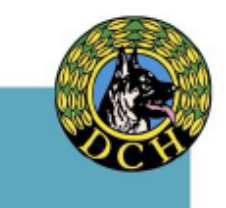

# KAPITEL 1. Konkurrenceplanlægning

#### Fastsæt konkurrencetype

Fastlæg om der skal arrangeres en lokal-, kreds- eller lands konkurrence samt hvilken dato

Kun klassen NW Åben på kreds- eller landsplan giver udtagelsespoint til DM.

Kontakt Lands NWU dommercentral for at få tildelt domme(e)r til konkurrencen <u>INDEN</u> konkurrencen slås op. Benyt <u>LINK</u> til Dommercentral eller (mail: <u>dommer-nw@dch-danmark.dk</u>).

#### Lokation

Lokationen for NW konkurrencer bør indeholde:

- Separate søgeområder til alle momenter, så deltagerne ikke kan se, hvad der foregår på de andre områder
- P-plads til alle deltagere og hjælpere
- Lufteområde(r)
- Separat lufteområde og p-plads til løbetidstæver
- Toiletter
- Sekretariat og indskrivning
- Lokale til dommere, hjælpere og materialer
- Spise- og opholdsområde for dommere og hjælpere

P-plads, lufteområder og opholdsområde for deltagere skal være placeret, så de ikke kan se søgeområderne.

Når arrangør har fået tildelt dommer fra Dommercentral kontaktes den koordinerende dommer for at få godkendt arealerne til alle momenter – dette kan ske via fysik møde eller tilsendte videoer.

#### Antal dommer og hjælpere

Antal af dommere fastlægges ud fra at en dommer må max dømme i 6 timer eller:

- 20 deltagere pr. dommer i NW1, NW 2 og NW Senior,
- 12 deltagere pr. dommer i NW 3 og NW Elite,
- 15 deltagere pr. dommer i NW Åben.

Dommercentral oplyser hvilken dommer som vil være arrangørens dommerkontakt (koordinerende dommer) såfremt der skal anvendes flere dommere.

Ud over dommer skal der bruges én tidtager pr. dommer. Tidtageren følger samme dommer fra start til slut i hele konkurrencen. Herudover skal der anvendes hjælpere til praktiske opgaver som indsender, hente dommersedler, sekretariat, forplejning osv. (hjælpere kan have flere opgaver).

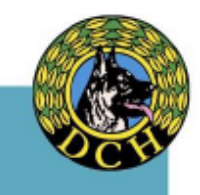

#### Opret konkurrencen i klubmodul.

Når konkurrencen er godkendt i klubben og der er tildelt dommer fra Lands NWU dommercentral skal konkurrencen offentliggøres via:

- Konkurrencekalender i klubmodul, se Kapitel 4. Vejledning til oprettelse af NW konkurrencer i Klubmodul
- Eventuelt på FB DCH Nose work mv.

#### Følgende bør som minimum oplyses:

- NW klasse
- Åben klasse: Oplys hvilke momenter der er i konkurrencen
- Konkurrence type lokal/kreds/lands
- Sted
- Dato
- Dommere med anførte navne
- Antal deltagere pr. klasse
- Deltagerbetaling
- Evt. forplejning og bestilling af denne
- Sidste tilmeldingsdato

#### Tidsplan for konkurrencer

Som grundregel kan man regne med følgende tider for deltagerne forudsat at afstande mellem momenterne er korte:

- NW1 1 dommer og 20 deltagere tager mellem 4-5 timer
- NW1 2 dommere og 40 deltagere kan udføres på ca. 5-6 timer
- NW2 1 dommer og 20 deltagere tager min. 5 timer
- NW2 2 dommere og 40 deltagere kan udføres på ca. 5-6 timer
- NWÅ 1 dommer og 15 deltagere tager min. 5 timer
- NWÅ 2 dommere og 30 deltagere kan udføres på ca. 5-6 timer

Såfremt der er dommeraspiranter med på dagen bør dog beregnes med ekstra tid

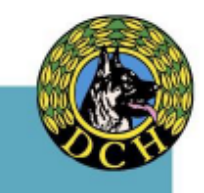

### Kapitel 2. Praktiske arrangør opgaver

#### Praktiske arrangøropgaver inden konkurrencen:

- Opret konkurrencen i beregnerprogrammet således at der kan udskrives dommersedler og deltager/startliste, se "Kapitel 5. Vejledning til NW beregnerprogram".
- Sikre beholdere til beholdersøg (se antal og størrelser i skema nedenfor) der skal være ekstra til udskiftning af ødelagte eller forurenede beholdere (beholdere <u>skal</u> aftales og godkendes af dommer). Kontaminerede beholder og materiale til vægtning må <u>ALDRIG</u> genbruges dog skal beholdere til NW1 altid være nye)
- Materiale til vægtning og stabilisering af beholdere i NW1 her kan fx anvendes vand, sand (ikke salt).
- Vandflasker og klude/køkkenrulle til afvaskning af køretøjer, tis m.v.
- Køretøjer til køretøjssøg (se antal og særlige krav i Nose work reglementet)
- Evt. orienteringsskilte, så deltagerne og tilskuere nemt kan finde rundt (p-plads, sekretariat, toilet, venteplads, prøvesøg mv.)
- Rigeligt med kegler
- Evt. plasticbånd til markering af søgeområder
- Et stopur pr. dommer (tjek batterierne og gerne et par ure i reserve)
- Hjælpere: en tidtager en pr. dommer, indsendere, sekretærer, "runnere" m.m.
- Forplejning til dommere og hjælpere morgenmad, frokost og drikkevare. Desuden sikres drikkevarer til dommere under konkurrencen.
- Evt. overnatning til dommer jf. regler DcH Håndbogen
- Udskrive reglement, så det er til rådighed på konkurrencedagen
- Evt. nummerskilte til deltagerne og vendeskilte
- Evt. skilte eller refleksveste til hjælperne
- Udskrive dommersedler til dommere og eventuelle aspiranter (et sæt pr dommer og et sæt pr. aspirant) sikre at de er korrekt udfyldt med navn, startnummer osv.
- Udskrive startlister til ophængning og kopi til alle dommer, tidtagere, indsendere samt aspiranter
- Indkøbe præmier
- Finde og få godkendt en konkurrerende "Whitedog" i samme klasse som konkurrencen
- Sikre at sekretariat har blanketterne protestskema LINK og diskvalifikationsskema LINK

| NW     | Beholderstørrelse     | Antal beholder jf. reglement                      | Antal total (aftales |
|--------|-----------------------|---------------------------------------------------|----------------------|
| klasse |                       |                                                   | inden med dommer)    |
| 1      | min. 15 x 20 x 10 cm. | min. 8 max. 12. Skal være nye og i fast materiale | 18                   |
|        |                       | Beholdere skal været vægtet hvis de er lette      |                      |
| 2 & S  | min. 10 x 10 x 2 cm.  | min. 12. max 18.                                  | 24                   |
| 3      | min. 10 x 5 x 2 cm.   | min. 18 max. Frit.                                | Aftales med dommer   |
| Åben   | min. 10 x 5 x 2 cm.   | min. 12. max 24.                                  | 30                   |

#### Beholdere

#### Praktiske arrangøropgaver <u>i samarbejde</u> med den koordinerende dommer:

Koordinerende dommer skal godkende:

- o "Whitedog"
- Søgearealer for alle momenter
- o Køretøjer
- o Beholdere
- Tidsplan for konkurrencedagen (hvor lang tid skal dommeren have til at sætte søg op hvor lang tid skal afsættes til banegennemgang osv.)
- Startlister disse SKAL fremvises og godkendes af koordinerende dommer inden den udsendes såfremt rækkefølge skal ændres
- o Info omkring løbetidstæver

#### Udarbejdelse af konkurrenceprogram

Udsend program til deltagere (senest 7 dage før konkurrencen) indeholdende informationer om:

- o Adresse og evt. kørevejledning
- o Parkering
- Mødetidspunkt/indskrivning (tidligste mødetid)
- o Lufteområder
- o Startliste
- Tidsplan for dagen (frokostpause m.m.)
- o Hundens vaccinations papirer skal medbringes (skal kunne fremvises på dagen)
- o Udfyldt og underskrevet resultathæfte
- Arrangøren kan i indbydelsen bede deltagerne på forhånd have udfyldt felterne i resultathæfte: Dato, klasse og sted.

#### Praktiske arrangøropgaver på dagen

- Sikre at alle områder er låst op, at materiel, køretøjer mv. er klar til dommer ankommer
- Sikre at hjælpere, og whitedog ankommer
- Afmærkning/ henvisninger med skilte af/ til områder for deltagere opsættes
- Morgenmad forberedes til alle hjælpere/ dommere inden konkurrencestart
- Indtjekning Modtage deltagernes resultathæfter og evt. anciennitets overførsels bevis ved NW2.
- Kontrollere at resultathæftet er underskrevet og udfyldt korrekt og at ejeren/ hund er tilmeldt i den rigtige klasse (kontroller om hunden tidligere har opnået 100 point og er oprykket i næste NWklasse).
- Såfremt informationer i resultathæftet ikke er korrekte eller mangelfuldt er det IKKE muligt for deltagelse i konkurrencen.
- Evt. stikprøve af hundenes vaccinations papirer (ved mangelfuld dokumentation er det IKKE muligt for deltagelse i konkurrencen).
- Udfylder resultatbogen med:
  - $\circ \quad \text{dato og sted} \\$
  - samlet point/fejl
  - $\circ$  tid
  - $\circ \quad \text{placering} \quad$
  - Bogens ejer kan selv udfylde resten af felterne i resultathæftet vis dette ønskes.

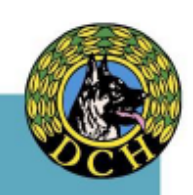

- Sekretariat indtaster oplyste max. søgetid i beregnerprogram for de enkelte momenter inden konkurrencestart. Tiderne oplyses af dommerne når søg er opsat og efter whitedog har været gennem banerne.
- Aftal med koordinerende dommer om resultater gennemgås på pc eller om resultatlister ønskes udskrevet efter endt konkurrence for kontrol.
- Ved søgeområder placeres en kurv pr. dommer indeholdende: vand og køkkenrulle/klude til afvaskning af forurenede områder, samt hundeposer hvis en hund gør sig ren i/ ved et moment foruden drikkevarer mv. til dommerne på dagen.
- Sikre at dommer/ og evt. aspiranter inden start får udleveret:
  - o Dommersedler
  - Startliste
  - Information om antal løbske tæver
  - Information om evt. afbud

#### Velkomst

Når konkurrence starter byder arrangøren velkommen og informerer deltagerne om gældende regler på dagen og i konkurrenceområdet.

Arrangøren informerer som minimum deltagerne om:

- eventuelle ændringer i forhold til udsendt program
- antal af løbske tæver og regler for disse på dagen
- højden på mindste hund
- hvilke områder deltagerne må opholde sig i før, under og efter deres deltagelse
- forplejningsmuligheder
- toiletforhold
- skraldespande til hundeposer
- hvornår præmieuddelingen forventes at finde sted

Herefter gives ordet til den koordinerende dommer som informerer omkring:

- dagens dommer/ dommere og tidtagere
- gældende regler for kommunikation mellem deltagerne og via internettet at først må tales om søgene efter at dommere har meddelt at sidste deltager er færdig og dermed konkurrencen afsluttet.
- placering af prøvesøg
- information om regler for dagens tilskuere
- placering af ventepladser
- hvorledes kaldes ekvipagerne frem og af hvem
- Spørgsmål til dagens konkurrence

#### Banegennemgang

Dommeren laver herefter en "line-up" af alle deltagere og foretager en banegennemgang af dagens 4 momenter. Information og banegennemgang foregår uden hunde.

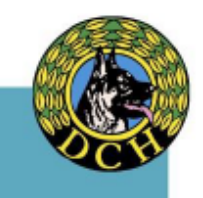

#### Kontrol af resultater

Dommere <u>skal</u> kontrollere alle resultatlisterne op imod egne dommersedler efter konkurrencen, dette skal ske <u>inden</u> resultater indskrives i resultathæfter og <u>inden</u> præmieoverrækkelse.

Aftal inden konkurrence start med koordinerende dommer om resultater gennemgås på pc eller om resultatlister ønskes udskrevet efter endt konkurrence for kontrol.

Dommersedler lægges i rækkefølge efter katalognumrene når de er indtastet, således at det letter kontrolarbejdet for dommerne.

#### Kørselsafregning

Der skal af arrangøren informeres til dommer om hvorledes der foretages kørselsafregning for dagen.

Dommeraspiranters kørsel mv. afregner aspiranterne selv med aspirantens egen kreds dette er arrangøren uvedkommende.

# Kapitel 3. Ansvarsfordeling ved en konkurrence

#### Arrangørens ansvar

- at søgeområderne ikke har været brugt til nose work de seneste 30 dage før konkurrencen
- at der ikke findes forstyrrelsesdufte på områderne (forstyrrelser der ikke normalt findes i miljøet)
- Udendørs underlag er af en beskaffenhed så alle hunde kan færdes sikkert f.eks. græsset er klippet af hensyn til små hunde.
- Lokaler er ryddet og gulve er fejet for efterladenskaber.
- sikre at en deltager ikke deltager i forkert klasse oprykning kontrolleres i resultathæftet

#### Dommerens ansvar

• Dommeren har på dagen det fulde ansvar for at konkurrencen forløber jf. DcH Nose work reglement.

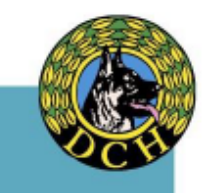

# Kapitel 4. Vejledning til oprettelse af NW konkurrence i Klubmodul

#### A. Opret konkurrencen

Log ind som administrator og find event (det 4. Ikon) i blå bjælke

Opret en konkurrence med klik i højre hjørnet – Opret

| 0                           | <b>e</b> 🖂         | 16 <u>=</u> |            |        |        | 9 🗄     | =             | <b>5</b> 9   |                |              | *• (      | ע<br>•      |        |
|-----------------------------|--------------------|-------------|------------|--------|--------|---------|---------------|--------------|----------------|--------------|-----------|-------------|--------|
| Event                       |                    |             |            | Q SØ   | g      |         | <b>□</b> • ■  | csporter     | O Vis          | inaktive     |           | + Opret     |        |
| Event Navn                  | 0                  | Startdato 🗘 | Slutdato 🗘 | Srt. 🗘 | Pris 🗘 | Maks. 🗘 | Start tilm. 🗘 | Slut tilm. 🗘 | Admin 🗘        | Kort 🗘       | Kontant 🗘 | Tilmeldte 🗘 | Konton |
| DcH Kjellerup landsdækker   | nde rally [50] 🏾 🆤 | 17.04.2025  | 17.04.2025 | 1      | 0 kr.  | 50      | 01.02.2025    | 27.03.2025   | Lisbeth Nygård |              |           | 0(0)        | 1033   |
| NW 2 landsdækkende kon      | kurrence [53]      | 15.02.2025  | 15.02.2025 | 1      | EP     | 40      | 22.12.2024    | 17.01.2025   | Ingeborg       | 9.750,00 kr. |           | 37(0)       | 1035   |
| DcH Kjellerup - Generalfors | samling 2025 [55]  | 28.01.2025  | 28.01.2025 | 1      | 0 kr.  | 96      | 23.12.2024    | 26.01.2025   | Annette Kathi  |              |           | 7(7)        | 1010   |
| 60 års jubilæum 17. januar  | 2025 [54] 💩        | 17.01.2025  | 17.01.2025 | 1      | 0 kr.  | 36      | 20.12.2024    | 09.01.2025   | Annette Kathi  |              |           | 27(27)      | 1010   |
| NW 2 landsdækkende kon      | kurrence [37] 🏾 🏆  | 12.10.2024  | 12.10.2024 | 3      | EP     | 40      | 12.08.2024    | 31.08.2024   | Ingeborg       | 7.425,00 kr. |           | 25(0)       | 1035   |

#### B. Vælg konkurrencetype

Vælg den type konkurrence du vil oprette, ved at trykke på Nose Work først

| 🛞 🏫 💈                                  | 6 (i)            | ti i      | i i        |        |               | o 🛱     | ×             | <b>5</b> 9   |                | I IP         | •0    | ڻ                                          |
|----------------------------------------|------------------|-----------|------------|--------|---------------|---------|---------------|--------------|----------------|--------------|-------|--------------------------------------------|
| <b>Event</b>                           |                  |           | (          | Q Ev   | vent Id<br>9g |         | D E           | ksporter     | <b>•</b> •     | s inaktive   |       | ● Opret                                    |
| Event Navn                             | 🗘   St           | artdato 💲 | Slutdato 🗘 | Srt. 🔇 | Pris 🗘        | Maks. 🗘 | Start tilm. 🗘 | Slut tilm. 🗘 | Admin 🗘        | Kort 🗘       | Konta | E Almindelig event                         |
| DcH Kjellerup landsdækkende rally [50  | ] 🏆   17         | .04.2025  | 17.04.2025 | 1      | 0 kr.         | 50      | 01.02.2025    | 27.03.2025   | Lisbeth Nygård | ( )          | 1     | 0(0) 1033                                  |
| NW 2 landsdækkende konkurrence [53     | <b>9</b> 🖤   15  | .02.2025  | 15.02.2025 | 1      | EP            | 40      | 22.12.2024    | 17.01.2025   | Ingeborg       | 9.750,00 kr. |       | 🕀 Agility                                  |
| DcH Kjellerup - Generalforsamling 202  | <b>5 [55]</b> 28 | .01.2025  | 28.01.2025 | 1      | 0 kr.         | 96      | 23.12.2024    | 26.01.2025   | Annette Kathi  |              |       |                                            |
| 60 års jubilæum 17. januar 2025 [54] 🍐 | <b>a</b>   17    | .01.2025  | 17.01.2025 | 1      | 0 kr.         | 36      | 20.12.2024    | 09.01.2025   | Annette Kathi  | 1            |       | 🖽 Brugsprøve                               |
| NW 2 landsdækkende konkurrence [3]     | <b>] 🏆</b>   12  | .10.2024  | 12.10.2024 | 3      | EP            | 40      | 12.08.2024    | 31.08.2024   | Ingeborg       | 7.425,00 kr. |       | DcH Program                                |
|                                        |                  |           |            |        |               |         |               |              |                |              |       | <ul> <li>Nordisk</li> <li>Rally</li> </ul> |

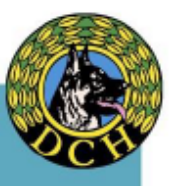

#### C. Fane 1: Informationer

Du får nu nedenstående skærmbillede frem – hvor du udfylder alle informationsfelter (Sortering er hvis du har flere nose work arrangementer i lokalforeningen)

| 👻 🤣 Event                              | × +                                                              |                                      |                               | - 0 ×                          |
|----------------------------------------|------------------------------------------------------------------|--------------------------------------|-------------------------------|--------------------------------|
| ← → G •=                               | dch-kjelerup.dk/Adminv2/EventMaintenance                         |                                      | < ☆ ♪                         | () Verificer din identitet     |
| 🔡 💿 Mit ProLøn                         | 🚳 DcH ands 🔛 Sparkron 🔇 DcH Kreds3 - Forsid 🌘 GS1Trade Barcode 🚦 | f DGI Midtjylland Hu 🔇 Ny fane       | S fsc-bestilling.dk           |                                |
| (                                      |                                                                  |                                      |                               | ڻ<br>١                         |
| #5<br>Event Norm<br>Event Norm         | + Opret nyt Nose work event                                      | velse  > Konkurrenceinfo  > Nose wor | k Skatrofelter > Ekstropriser | C Kontone C                    |
| DcH Kjellerup<br>60 års jubilær        | 🗈 Event navn                                                     | 🖻 Startdato                          | () Starttidspunkt             | 1010                           |
| NW 2 landsd                            | 1ª Sortering                                                     | Slutdato                             | © Sluttidspunkt               | 1035                           |
|                                        | Email (svar-til)     Send kvittering                             | Start tilmelding<br>28.12.2024       | 🗇 Slut tilmelding             |                                |
|                                        | Opret i Kalender Danlagt                                         |                                      |                               |                                |
| 4                                      |                                                                  |                                      |                               | <b>.</b>                       |
| E $\ensuremath{\mathcal{P}}$ Skriv her | for at søge 🛛 🖾 🗖 🛃 🦉                                            | <b>W</b>                             | 👫 Nær rekorden 🛛 ^ 📼 🍘        | √× DAN 10:48 ↓<br>28-12-2024 ↓ |

Tryk på knappen Aktiv og Opret i kalender .. klik nu videre til næste faneblad.

| Event            | × G naturvidenskabernes hus - Goo ×   🕲 Klubmodul.dk - Ner                | n klubadmir 🗙   🕂              |                               | - 0                        |
|------------------|---------------------------------------------------------------------------|--------------------------------|-------------------------------|----------------------------|
| → G •••          | dch-kjellerup.dk/AdminvX/EventMaintenarice                                |                                | ९ ☆ ⊡                         | () Verificer din identitet |
| 🖞 💧 🚫 Mit ProLøn | 🔞 DcH lands 💾 Sparkron 🔇 DcH Kress3 - Forsid 🎯 GS1Trade Barcode 📑         | DGI Midtjylland Hu 😵 Ny fane   | S fsc-bestilling.dk           |                            |
| (                |                                                                           |                                | ■ E 🗊 🍫                       | Q                          |
|                  | 🖉 Ret NW 1 landsdækkende konkurrence                                      |                                |                               | Î                          |
|                  | Informationer > Sted & regnskab > Deitagere > Teaser > Beskrivelse        | Konkurrenceinfo Nose work      | Ekstrafelter     Ekstrapriser |                            |
| onkurrence [56]  | Event navn                                                                | 👝 Startdato                    | Starttidspunkt                |                            |
| kende rally [50] | NW 1 landsdækkende konkurrence                                            | 22.06.2025                     | 09:00                         | ₽₽₽₽                       |
| onkurrence [53]  |                                                                           |                                |                               | ·■■₽₽                      |
| forsamling 2025  | 1≞ Sortering<br>2                                                         | Slutdato<br>22.06.2025         | Sluttidspunkt<br>16:00        |                            |
| uar 2025 [54] 🔒  |                                                                           |                                |                               |                            |
| konkurrence [37] | Email (svar-til)     kasserer.dch.kyellerup@gmail.com     Send kvittering | Start tilmelding<br>21.04.2025 | Slut tilmelding<br>17.05.2025 |                            |
|                  | +                                                                         |                                |                               |                            |
|                  | Opret i Kalender OPlanlagt                                                |                                |                               |                            |
|                  |                                                                           |                                |                               |                            |
|                  |                                                                           |                                |                               | i a c                      |
|                  |                                                                           |                                |                               |                            |

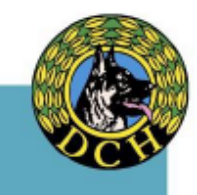

D. Fane 2: Sted og regnskab

| 🖌 🔹 Event                       | 🗙 🛛 G naturvidenskabernes hus - Goo 🗙 🔹                       | Event × +                                      |                                 | - ø ×                |
|---------------------------------|---------------------------------------------------------------|------------------------------------------------|---------------------------------|----------------------|
| ← → C                           | dch-kjellerup.dk/Adminv2/EventMaintenance                     |                                                | ९ 🛧 🖸 🔘 Ver                     | ificer din identitet |
| 🔡 🛛 🕥 Mit ProLøn                | 🔞 DcH lands 💾 Sharkron 📀 DcH Kreds3 - Forsid 💿 GS1            | Trade Barcode 🛛 F DGI Midtjylland Hu 🔇 Ny fane | S fsc-bestilling.dk             |                      |
| (                               | 🛞 🛧 🖂 🕷 🖷 🖷 🖳                                                 |                                                |                                 | Â                    |
| Event Navn                      | + Opret nyt Nose work event                                   | er > Beskrivelse > Konkurrenceinfo > Nose wa   | ork Statuofelter S Ekstropriser | ret                  |
| DcH Kjellerup<br>NW 2 landsd    | Sted<br>Naturvidenskabernes Hus Adresse<br>P.E.Eriksensvej 1, | 8850 Bjerr                                     |                                 | 1033                 |
| DcH Kjellerup<br>60 års jubilær | ♥ <sup>Tags</sup>                                             | Aktivitet<br>Vælg venligst                     |                                 | 1010                 |
| NW 2 landsd                     | < >                                                           | Luk                                            | Gem og luk                      | 1035                 |
| 4                               |                                                               |                                                |                                 | <b>9</b> .           |
| Skriv her t                     | for at søge 🛛 🗄 📃 🤦 🦻                                         | ዙ 🕻 🚪                                          | 🧀 6°C Mest skyet \land 🖮 🌈 🗘 D. | AN 11:04 💭           |

Udfyld de manglende data og gå videre til næste faneblad ...

#### E. Fane 3: Deltagere (og venteliste)

Udfyld info, indtast antal deltager, hvordan navnene skal vises på deltagerlisten, og hvor mange deltagere I ønsker skal kunne være på venteliste (du skal IKKE taste antallet men benytte rullefeltet VIGTIGT). Husk her at tryk Gem og luk eller gå videre til næste faneblad .. (Event med invitation er til kurser og lignende)

| 🗶 Log på           | 🔲 🛛 🍳 dch kjellerup - Søg             | 🗙 🤹 Event                                    | × +                  |                                     | -                                | οX         |
|--------------------|---------------------------------------|----------------------------------------------|----------------------|-------------------------------------|----------------------------------|------------|
| ← C 🌢              | https://dch-kjellerup.dk/Adminv2/Ever | tMaintenance                                 |                      |                                     | A™ ☆ ≰                           | 🧔          |
| 0                  | A 🖂 🕷 🖄                               |                                              |                      |                                     | *o ()                            | Î          |
|                    | 🖉 Ret NW 2 landsdæ                    | kkende konkurrence                           |                      |                                     |                                  |            |
|                    | Informationer > Sted & regnskab >     | Deltagere > Teaser > 1                       | Konkurrenceinfo > No | se work > Ekstrafelter > Ekstrapris | ser onr. 🗘                       |            |
| de konkurrence [5; | 25 Deltagere                          | Vis deltagerliste<br>Vis fornavn & efternavn | Event med invi       | itation                             |                                  | •••        |
| onkurrence [56] 🤨  |                                       |                                              | Kun for medler       | mmer                                |                                  |            |
| kende rally [50] 🤨 | Venteliste pladser                    | Antal timer til svar                         |                      |                                     |                                  |            |
| onkurrence [53] 🤨  |                                       | 1                                            |                      |                                     |                                  |            |
| forsamling 2025 [5 | ໍ່ເພື່ອ Vis kun for grupper           | [평] Vis kun for                              |                      |                                     |                                  |            |
| Jar 2025 [54] 🏡    |                                       |                                              |                      |                                     |                                  |            |
| onkurrence [37] 🤨  |                                       |                                              | Luk                  | Gem og luk                          |                                  |            |
|                    |                                       |                                              |                      |                                     |                                  | 0          |
| Skriv he           | er for at søge                        | 0 🔹 🔹 🖷 🖡                                    |                      | 🔆 2 cm sne Tor 🔷 🗠                  | 15:2<br>(た 灯× DAN 15:2<br>18-01- | 18<br>2025 |

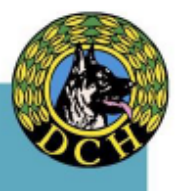

Januar 2025

#### F. Fane 4: Teaser

Dette anvendes ikke ved konkurrencer men når der oprettes et kursus. Gå videre til næste faneblad...

| 👻 🤣 Event      | X G turvidenskabernes hus - Goo X S Event X +                                                                                                    | - 0                | ×        |
|----------------|----------------------------------------------------------------------------------------------------|--------------------|----------|
| ← → C          | 🗯 dch-kjellerup.dk/Adminv2/EventMaintenance 🍳 🖈 🖸 🛛 🍥 Verificer of                                                                               | lin identitet      | :        |
| 🔠 🛛 🕥 Mit ProL | oLøn 🔞 DcH lands 盟 Sparkron 🥝 DcN Kreds3 - Forsid 🌘 GS1Trade Barcode 👔 DGI Midtiylland Hu 🔇 Ny fane 🍣 fsc-bestilling.dk                          |                    |          |
|                |                                                                                                    |                    | <b>^</b> |
| Event          | + Opret nyt Nose work event                                                                                                    |                    | l        |
| Event Navn     | Informationer > Sted & regnskab > Deltagere > Teaser > Beskrivelse > Konkurrenceinfo > Nose work >> Ekstrafelter > Ekstrafelter > Ekstrafelter > | Kontonr. 🗘         |          |
| DcH Kjellerup  |                                                                                                    | 1033               |          |
| NW 2 landsd    |                                                                                                    | 1035               |          |
| DcH Kjellerup  | R Skriv her                                                                                                    | 1010               |          |
| 60 års jubilær |                                                                                                    | 1010               |          |
| NW 2 landsd    | d tegn : 0/1500                                                                                                    | 1035               |          |
|                |                                                                                                    |                    |          |
|                | ⊠ Billede ▲                                                                                                    |                    |          |
|                |                                                                                                    |                    |          |
|                | C C C C C C C C C C C C C C C C C C C                                                                                                    |                    |          |
|                |                                                                                                    | Q                  | ).       |
| Skriv h        | her for at søge 🛛 📋 🙍 🧕 🧶 🦉 💆 🥌 🎢 Regn næste Mandag 🔿 🖙 🧔 💠 DAN 2                                                                                | 11:15<br>8-12-2024 |          |

#### G. Fane 5: Beskrivelse

Her indtastes alt omkring selv konkurrencen, også gerne navne på dommere. Gå videre til næste faneblad..

| 👻 🍪 Event                                                                                        | 🗙 🛛 Ġ naturvidenskapernes hus - Goo 🗙 🛛 🍰 Event                                                          | × +                                              | - o ×                     |
|--------------------------------------------------------------------------------------------------|----------------------------------------------------------------------------------------------------|--------------------------------------------------|---------------------------|
| ← → C 😁 dch-kjelle                                                                               | erup.dk/Adminv2/EventMaintenance                                                                         | ۹ 🕁                                              | D Verificer din identitet |
| 🔠 🛛 🚫 Mit ProLøn 🛛 🙆 DcH I                                                                       | ands 🛛 Sparkron 📀 DcH Kreds3 - Forsid 🎯 GS1Trade Barcode 👔                                               | DGI Midtjylland Hu 🎯 Ny fane 📀 fsc-bestilling.dk |                           |
|                                                                                                  |                                                                                                    |                                                  | <b>\$</b> (1)             |
| + Opret nyt                                                                                      | Nose work event                                                                                          | Ster S Konkurrenceinfo S Nose work S Ekstrofeter | > Ekstrapriser            |
|                                                                                                  | ∏ · B <i>i</i> U A · A₄ · A₄ A: ⇔ ♀₂- <b>```</b><br>- <>                                                 | □ □                                              | S and                     |
| Dc         NW1 konkurrer           60         Dato: Søndag,           NV         Sted: P.E.Eriks | nce ved Naturvidenskabernes Hus i Bjerringbro<br>22.6.25 kl. 09.00 - 16.00<br>senvej 1, 8850 Bjerringbro |                                                  | - i I                     |
| Dommer: Pia J<br>Der søges alle<br>Bebolder- inde                                                | ohnsen og Louise Aaquist<br>4 momenter, dvs.                                                             |                                                  | - 18                      |
|                                                                                                  | ary, ninniya oy odeaey                                                                                   | Luk                                              | Gem og luk                |

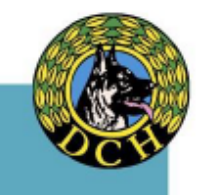

#### H. Fane 6: Nose work

Her indtastes hvilken type konkurrence (Kreds, Lands eller klub) og pris for NW klassen. Gå videre til næste faneblad..

| 👻 🍰 Event                       | × G naturvidenskabernes hus - Got × 😼 Event                       | × +                                       |                               | - o ×                   |
|---------------------------------|-------------------------------------------------------------------|-------------------------------------------|-------------------------------|-------------------------|
| ← → C                           | dch-kjellerup.dk/Adminv2/EventMaintenance                         |                                           | ९ 🖈 🖸 🌘                       | Verificer din identitet |
| 🔠 🛛 🚫 Mit ProLør                | in 🔞 DcH lands 💾 Sparkron 🔇 DcH Kreds3 - Forsid 🌘 GS1Trade Barcol | 🗞 👖 DGI Midtjylland Hu 🔇 Ny fane 🌘        | 🕽 fsc-bestilling.dk           |                         |
|                                 |                                                                   | 9 <b>d e s</b> e                          |                               |                         |
| <b>Event</b>                    | + Opret nyt Nose work event                                       | Beskrivelse > Konkurrenceinfo > Nose work | ) Ekstrofelter ) Ekstropriser | ret all                 |
| DcH Kjellerup<br>NW 2 landsd    | Art<br>Landsdækkende                                              | Nose work Elite                           |                               | 1033                    |
| DcH Kjellerup<br>60 års jubilær | Nose work 1                                                       | Nose work Senior                          |                               | 1010                    |
|                                 | Sose work 3                                                       | Nose work Åben                            |                               | 1000                    |
|                                 |                                                                   | Luk                                       | Gem og luk                    |                         |
|                                 |                                                                   |                                           |                               | 0.                      |
| Skriv he                        | er for at søge 🛛 🛱 📑 💶 🌖 🛃                                        | \$ <u>*</u>                               | 📥 6°C Skyet \land 🖼 🧖 ۵۲      | DAN 11:28               |

#### I. Fane 6: Ekstrafelter

Her kan man lave ekstrafelter til forskelligt som tilbydes på dagen fx frokost, morgenmad el.lign. Deltagerne kan tilmelde sig direkte til disse ved konkurrence-tilmeldingen – <u>husk</u> at tryk Gem og Ny efter hver tilbud. Gå videre til næste faneblad

|                       |                             |                               | $\searrow$             |                   |                      | /                       |                           |             |
|-----------------------|-----------------------------|-------------------------------|------------------------|-------------------|----------------------|-------------------------|---------------------------|-------------|
| 👻 🍪 Event             | × G natu                    | rvidenskabernes hus - Goo 🗙 📗 | 🔞 Klubmodul.dk - Nem   | klubadmir ×   +   |                      |                         | -                         | ø x         |
| ← → C                 | dch-kjellerup.dk/Adminv2/Ev | entMaintenance                |                        |                   |                      | ९ ☆ ⊅                   | () Verificer din ide      | ntitet      |
| 🔡 💿 Mit ProLøn        | 🙆 DcH lands 🛛 💾 Sparkron    | 🚱 DcH Kreds3 - Forsid 🌑       | GS1Trade Barcode 🛛 🗗 D | GI Midtjylland Hu | 🔇 Ny fane 🔇 fsc-best | illing.dk               |                           |             |
| (                     | 😧 🏫 🖂 🤅                     |                               |                        |                   |                      |                         |                           | ·           |
|                       | 🧷 Ret NW 1 landso           | dækkende konkurrence          | 9                      |                   |                      |                         | ^                         |             |
|                       | Informationer > Sted & regr | skab > Deltagere > T          | easer > Beskrivelse    | > Konkurrenceinfo | > Nose work > Eks    | trofelter > Ekstroprise |                           |             |
|                       | - Feltets navn              | Sortering                     |                        | Navn              | ti 💷                 | * 🖻                     |                           |             |
| nde konkurrence [56]  | Frokost                     | 1 ↑= 1                        |                        |                   |                      | /                       | -) =                      |             |
| sdækkende rally [50]  |                             | Sæt komma mellem de enk       | elte valgmuligheder.   |                   |                      | /                       | -) 🔤                      |             |
| nde konkurrence [53]  | DropDown                    | ∑≡ Valgmuligheder             |                        |                   | /                    |                         | <b>)</b>                  |             |
| neralforsamling 2025  |                             |                               |                        |                   | /                    |                         | -1 (2)                    |             |
| 7. januar 2025 [54] 🔒 | Obligatorisk                | 🔵 🖹 Vis på deltagerli         | ste                    |                   | /                    |                         | → <b>1</b> 🗅              |             |
| nde konkurrence [37]  |                             |                               |                        |                   | /                    |                         |                           | , e c       |
|                       | I Hiælpe                    |                               |                        |                   | /                    |                         |                           |             |
|                       | the state                   |                               |                        |                   | 1                    |                         |                           |             |
|                       |                             |                               | Luk                    |                   | Gem og nv            | Gem og luk              |                           |             |
|                       |                             |                               | LUN                    |                   |                      | Genrogiuk               | *                         |             |
| 4                     |                             |                               |                        |                   |                      |                         |                           |             |
| Skriv her f           | for at søge                 | 🛱 🧮 🧧 🦻                       | ) 년 🏌 🕴                |                   | < Regn næ            | ste Mandag 🛛 🗠 📹        | 12:1<br>//⊂ ⊄× DAN 28-12- | 8<br>2024 🖓 |

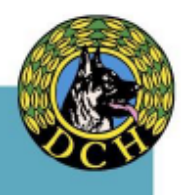

Januar 2025

J. Fane 6: Ekstrapriser (sidste fane)

Når der klikkes på sidste fane "Ekstrapriser" se nedenstående faneblad.

Her kan man prissætte de tidligere tilbud ved ekstrafelterne eller andet – hvis der tilbydes forskellige retter eller drikkevarer på dagen, som deltagerne kan vælge at betale sammen med tilmeldingsbeløbet.

Husk efter hver indtastning at trykke på Gem og ny. Når du er færdig med alt, trykkes på Gem og luk.

| 👻 🤣 Event                                  | 🗙 📔 Ġ naturvidenskabernes hus - Goo 🛛 🗙 Vent                      | × +                                                | - 0 ×                   |
|--------------------------------------------|-------------------------------------------------------------------|----------------------------------------------------|-------------------------|
| ← → C •                                    | dch-kjellerup.dk/Adminv2/EventMaintenance                         | ९ 🖈 🖸   🧕                                          | Verificer din identitet |
| 🔠 🚫 Mit ProLø                              | n 🔞 DcH lands 💾 Sparkron 🔇 DcH Kreds3 - Forsid 🌑 GS1Trade Barcode | f DGI Midtjylland Hu 📀 Ny fane 📀 fsc-bestilling.dk |                         |
|                                            | A 22 A 24 A 24 A 24 A 24 A 24 A 24                                |                                                    | A                       |
|                                            | P Feltets navn                                                    | Navn 🖿 ₩ * A 1½ 😽                                  | •                       |
|                                            | Sandwich med frikadeller og rødkål                                | Sandwich med 55 kr × × × 1 0                       |                         |
| de konkurrence [56]<br>dækkende rally [50] | Pris Sortering 1                                                  |                                                    |                         |
| de konkurrence [53]                        | Htt Deltager     * Obligatorisk                                   |                                                    | J≡₽¢                    |
| eralforsamling 2025                        |                                                                   |                                                    |                         |
| januar 2025 [54] <sub>&amp;</sub>          | 🔿 🛆 Medlem                                                        |                                                    |                         |
| de konkurrence [37]                        | Til rådighed                                                      | uk Gem og ny Gem og luk                            | 1.80                    |
|                                            |                                                                   |                                                    | 0.                      |
| (                                          |                                                                   | <i>1</i> / <i>4</i>                                | 11:58                   |
| Skriv he                                   | er for at søge 🛛 🗮 📃 🔛 💆 🐇                                        | 🚰 🔤 👚 🥐 Regn næste Mandag 🔿 🖼 🌾 🕯                  | × DAN 28-12-2024        |

#### K. Kontroller at konkurrencen er oprettet

Kontroller under lokalforenings event (her ses Kjellerups side) at konkurrencen er oprettet.

| $\sim$         | Servent X                                  | G        | tuvidenskaherne | s hus - Goo  | < ±          | Event       |          | ×                | +            |                |              |                | _             | n x        |
|----------------|--------------------------------------------|----------|-----------------|--------------|--------------|-------------|----------|------------------|--------------|----------------|--------------|----------------|---------------|------------|
|                | a cruit in                                 |          |                 | 31103 0001 - |              | LICIN       |          |                  |              |                |              |                | ~             |            |
| ÷              | $\rightarrow$ C $\sim$ dch-kjellerup.dk/kd | lminv2   | EventMaintena   | ince#        |              |             |          |                  |              |                | ् 🕁          | 5              | Verificer din | identitet  |
|                | 🛛 💿 Mit ProLøn 🔞 DcH lands 🔛 !             | Sparkron | S DcH Kred      | s3 - Forsid  | SS1T         | rade Barco  | ode 🚹 DG | I Midtjylland Hu | 🔇 Ny fan     | e 🚯 fsc-bestil | ling.dk      |                |               |            |
|                | 🙆 🏠                                        | k        | 6 🖄             |              | -            |             | 0        | =                | <b>.</b> .   | 8              |              | <b>≎</b> ₀ (   | ט             | Î          |
| <b>.</b><br>#0 | Event                                      |          |                 |              | Q Eve<br>Søg | ent Id<br>g |          | <b>□</b> • ■     | ksporter     | 🔿 Vi           | s inaktive   |                | 🕀 Opret       |            |
|                | Event Navn                                 | \$       | Startdato 🗘     | Slutdato 🗘   | Srt. 🗘       | Pris 🗘      | Maks. 🗘  | Start tilm. 🗘    | Slut tilm. 🗘 | Admin 🗘        | Kort 🗘       | Kontant 🗘      | Tilmeldte 🗘   | Kontonr. 💲 |
|                | NW 1 landsdækkende konkurrence [5          | 6] 🏆     | 22.06.2025      | 22.06.2025   | 2            | EP          | 40       | 21.04.2025       | 17.05.2025   | Ingeborg       |              |                | 0(0)          | 1035       |
|                | DcH Kjellerup landsdækkende rally [5       | 0] 🏆     | 17.04.2025      | 17.04.2025   | 1            | 0 kr.       | 50       | 01.02.2025       | 27.03.2025   | Lisbeth Nygård |              |                | 0(0)          | 1033       |
|                | NW 2 landsdækkende konkurrence [5          | 3] 🏆     | 15.02.2025      | 15.02.2025   | 1            | EP          | 40       | 22.12.2024       | 17.01.2025   | Ingeborg       | 9.750,00 kr. |                | 37(0)         | 1035       |
|                | DcH Kjellerup - Generalforsamling 20       | 25 [55]  | 28.01.2025      | 28.01.2025   | 1            | 0 kr.       | 96       | 23.12.2024       | 26.01.2025   | Annette Kathi  |              |                | 7(7)          | 1010       |
|                | 60 års jubilæum 17. januar 2025 [54]       | යි       | 17.01.2025      | 17.01.2025   | 1            | 0 kr.       | 36       | 20.12.2024       | 09.01.2025   | Annette Kathi  |              |                | 27(27)        | 1010       |
|                | NW 2 landsdækkende konkurrence [3          | 7] 🏆     | 12.10.2024      | 12.10.2024   | 3            | EP          | 40       | 12.08.2024       | 31.08.2024   | Ingeborg       | 7.425,00 kr. |                | 25(0)         | 1035       |
|                |                                            |          |                 |              |              |             |          |                  |              |                |              |                |               |            |
|                |                                            |          |                 |              |              |             |          |                  |              |                |              |                |               | 9.         |
|                |                                            |          | Ħ 🖡             | . 💶          | 0            | Ψ           | 🔉 💀      |                  |              |                | 6°C Skyet    | ∧ 📼 <i>(</i> @ | ∜× DAN 20-    | 12:08      |
| Jan            | uar 2025                                   |          |                 |              |              |             |          | 14               |              |                |              |                | 20-           | E EU24     |

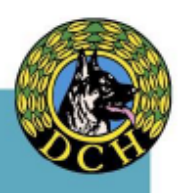

| Forening<br>311 DcH Kjellerup | Konkurrencenavn                                                                                                 | Туре                                                                                                    | 🔶 Kreds 🖨                                                                                                    | Art                                                                                                    |                                                                                                    |                                                                                                    |
|-------------------------------|----------------------------------------------------------------------------------------------------|----------------------------------------------------------------------------------------------------|----------------------------------------------------------------------------------------------------|----------------------------------------------------------------------------------------------------|----------------------------------------------------------------------------------------------------|----------------------------------------------------------------------------------------------------|
| 311 DcH Kjellerup             | MM 2 landedapkkanda konkurrance                                                                                 | and a state of the state of the |                                                                                                    | Art                                                                                                    | 후 Tilmeldte 🌻                                                                                                    | \$                                                                                                    |
|                               | TWV 2 Tandsdækkende konkurrence                                                                                 | NoseWork                                                                                                    | 3                                                                                                    | Lands                                                                                                    | 37/40                                                                                                    | TILMELD                                                                                                    |
| 314 DcH Odder                 | NW1 landsdækkende                                                                                               | NoseWork                                                                                                    | 3                                                                                                    | Lands                                                                                                    | <b>©</b> 0/40                                                                                                    | O 01.02.2025                                                                                                    |
| 318 DcH Vejle                 | NW åben konkurrence                                                                                             | NoseWork                                                                                                    | 3                                                                                                    | Lands                                                                                                    | <b>©</b> 0/30                                                                                                    | O 01.03.2025                                                                                                    |
| 101 DcH Brønderslev           | Nosework 1 landskonkurrence 25,<br>maj 2025                                                                     | NoseWork                                                                                                    | 1                                                                                                    | Lands                                                                                                    | ê 0/20                                                                                                    | O 25.03.2025                                                                                                    |
| 311 DcH Kjellerup             | NW 1 landsdækkende konkurrence                                                                                  | NoseWork                                                                                                    | 3                                                                                                    | Lands                                                                                                    | <b>0/40</b>                                                                                                    | O 21.04.2025                                                                                                    |
| 314 DcH Odder                 | NW2 landsdækkende                                                                                               | NoseWork                                                                                                    | 3                                                                                                    | Lands                                                                                                    | Ø/40                                                                                                    | <b>③ 07.08.2025</b>                                                                                                    |
| 318 DcH Vejle                 | NW1 konkurrence                                                                                                 | NoseWork                                                                                                    | 3                                                                                                    | Lands                                                                                                    | <b>©</b> 0/40                                                                                                    | <b>O</b> 01.08.2025                                                                                                    |
|                               |                                                                                                    |                                                                                                    |                                                                                                    |                                                                                                    |                                                                                                    |                                                                                                    |
|                               | 318 DcH Vejle         101 DcH Brønderslev         311 DcH Kjellerup         314 DcH Odder         318 DcH Vejle | 318 DcH Vejle         NW åben konkurrence           101 DcH Brønderslev         Nosework 1 landskonkurrence 25.<br>maj 2025           311 DcH Kjellerup         NW 1 landsdækkende konkurrence           314 DcH Odder         NW2 landsdækkende           318 DcH Vejle         NW1 konkurrence                                                                                                    | 318 DcH Vejle     NW åben konkurrence     NoseWork       101 DcH Brønderslev     Nosework 1 landskonkurrence 25.<br>maj 2025     NoseWork       311 DcH Kjellerup     NW 1 landsdækkende konkurrence     NoseWork       314 DcH Odder     NW2 landsdækkende     NoseWork       318 DcH Vejle     NW1 konkurrence     NoseWork | 318 DcH Vejle         NW åben konkurrence         NoseWork         3           101 DcH Brønderslev         Nosework 1 landskonkurrence 25.<br>maj 2025         NoseWork         1           311 DcH Kjellerup         NW1 landsdækkende konkurrence         NoseWork         3           314 DcH Odder         NW2 landsdækkende         NoseWork         3           318 DcH Vejle         NW1 konkurrence         NoseWork         3 | 318 DcH Vejle     NW åben konkurrence     NoseWork     3     Lands       101 DcH Brønderslev     Nosework 1 landskonkurrence 25.<br>maj 2025     NoseWork     1     Lands       311 DcH Kjellerup     NW1 landsdækkende konkurrence     NoseWork     3     Lands       314 DcH Odder     NW2 landsdækkende     NoseWork     3     Lands       318 DcH Vejle     NW1 konkurrence     NoseWork     3     Lands | 318 DcH VejleNW åben konkurrenceNoseWork3Lands© 0/30101 DcH BrønderslevNosework 1 landskonkurrence 25.<br>maj 2025NoseWork1Lands© 0/20311 DcH KjellerupNW1 landsdækkende konkurrenceNoseWork3Lands© 0/40314 DcH OdderNW2 landsdækkendeNoseWork3Lands© 0/40318 DcH VejleNW1 konkurrenceNoseWork3Lands© 0/40 |

Kontroller på Lands Klubmoduls tilmeldingsliste at konkurrencen er oprettet.

# TILLYKKE DU ER I MÅL

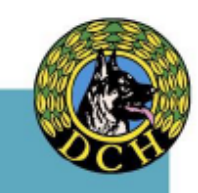

# Kapitel 5. Vejledning til NW beregnerprogram

#### Download beregnerprogram

Følg vejledningen nedenfor trin for trin når du skal downloade DcH beregnerprogrammet for NW.

1. Går ind på DcH hjemmeside – under <u>Medlemsunivers</u>

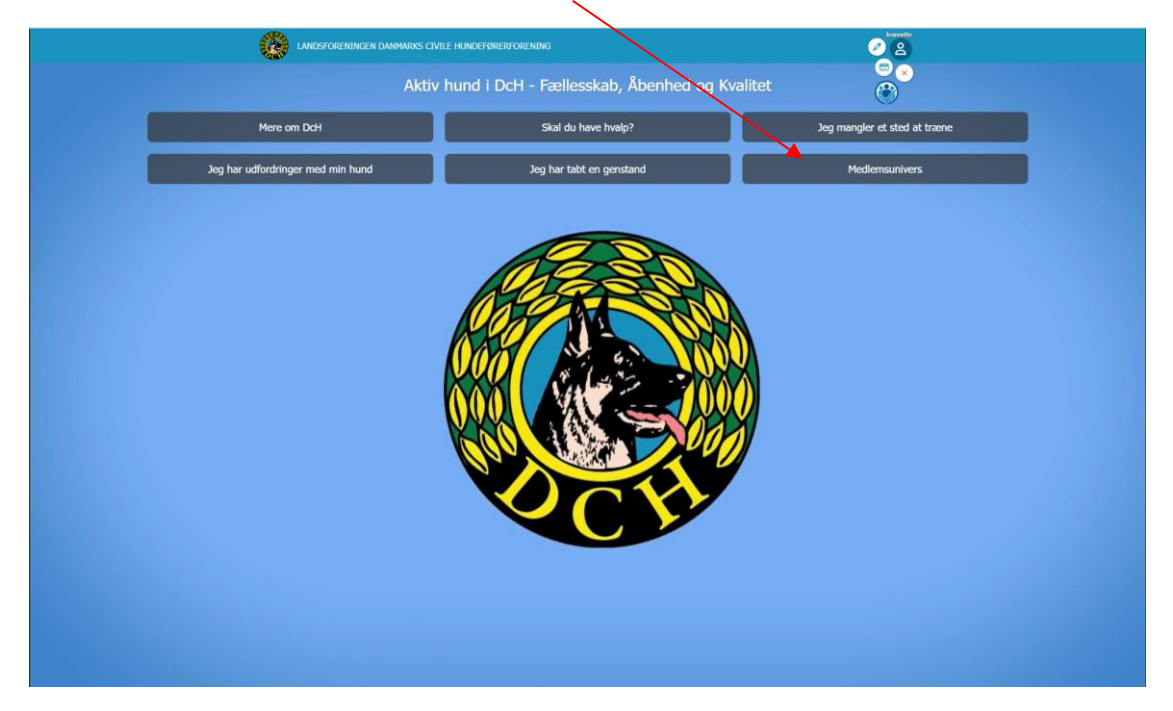

2. DcH beregnerprogram for nose work konkurrencer findes her

| Her kan i finde blanketter, do<br>klubmodul til jeres forenings                                                                                                    | Hândbogen og en masse hjælp til brug af<br>I hjemmeside. |                                                                                                    |                                                   |
|----------------------------------------------------------------------------------------------------|----------------------------------------------------------|----------------------------------------------------------------------------------------------------|---------------------------------------------------|
| Medlemmer                                                                                                    |                                                          | Som medlem af D                                                                                                    | cH får du                                         |
| u kan finde alt hvad du skal bruge her.<br>andsforeningens blad, DCH Bladet med en masse spændende artikler,<br>onkurrenceprogrammer, videoer med masser af træningstips og skal du i<br>ovedbestyrelsen eller et udvalg, så er du også det rigtige sted.                                                                                                    | i kontakt med                                            | Gratis medlemsblad 6 gange om året.<br>Gratis udvidet hundeansvarsforsikring ved DcH arrar<br>Mulighed for at få en uddannelse som instruktør, kre<br>dommer, eftersøger eller foreningsleder.<br>Rabatter ved vores sponsorer. | ngementer.<br>edsinstruktør, hundeadfærdskonsuler |
|                                                                                                    |                                                          |                                                                                                    |                                                   |
| 상 LANDSFORENING 오<br>DcH Bladet nr. 6 2024                                                                                                    | Ð                                                        | ♥ KONKURRENCER I DCH ●                                                                                                    |                                                   |
| ☆ LANDSFORENING ♀<br>DcH Bladet nr. 6 2024<br>DcH Bladet nr. 5 2024                                                                                                    | 0                                                        | 愛 KONKUR RENCER I DCH ❹<br>浴 Tilmelding<br>४ Resultater                                                                                                    |                                                   |
| ☆ LANDSFORENING<br>DcH Bladet nr. 6 2024<br>DcH Bladet nr. 5 2024<br>DM 2024 i DcH Grindsted/Billund                                                                                                    | 0<br>0<br>0                                              | ♥ KONKUR RENCER I DCH ●<br>☆ Tilmelding<br>ॐ Resultater<br>♥ Konkurrengerogrammer                                                                                                    |                                                   |
| ☆ LANDSFORENING<br>DcH Bladet nr. 6 2024<br>DcH Bladet nr. 5 2024<br>DM 2024 i DcH Grindsted/Billund<br>Uddannelse i DcH                                                                                                    | 0<br>0<br>0<br>0                                         | <ul> <li>♥ KONKUR RENCER I DCH ●</li> <li>☆ Tilmelding</li> <li>⊗ Resultater</li> <li>♥ Konkurrengerogrammer</li> <li>⊟ Beregnerprogrammer</li> </ul>                                                                           |                                                   |
| Characteristic Content of Content of Conten | 0<br>0<br>0<br>0<br>0                                    | <ul> <li>♥ KONKUR RENCER I DCH</li> <li>♥ Tilmelding</li> <li>♥ Resultater</li> <li>♥ Konkurrenceprogrammer</li> <li>■ Beregnerprogrammer</li> </ul>                                                                            |                                                   |

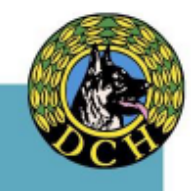

3. Du følger her angiver vejledning for at downloade programmet (pkt.4-6 herefter er "ekstra" støtte)

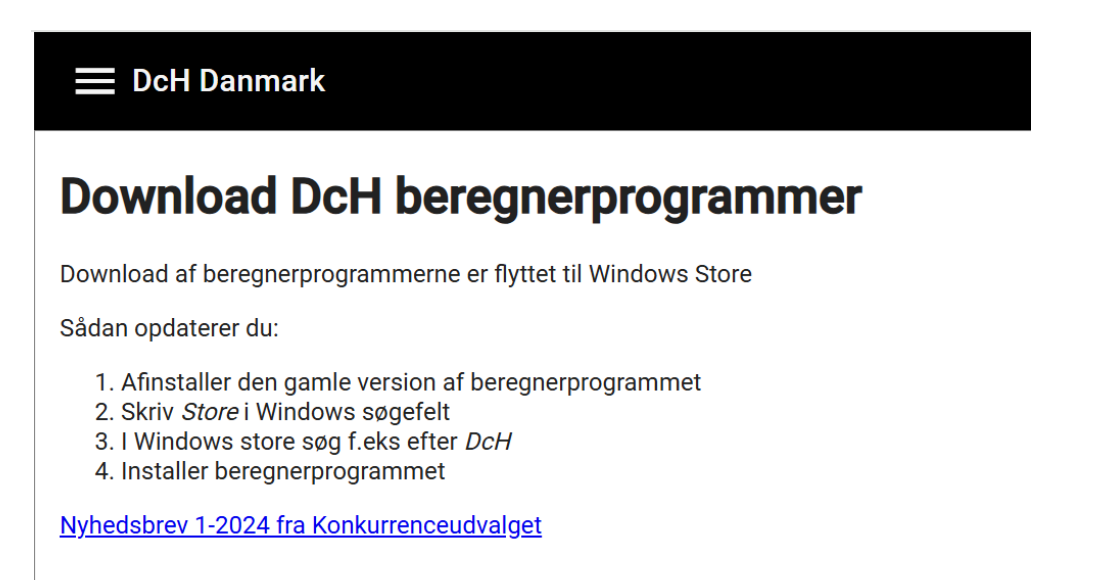

4. Som anført ovenfor "2. Skriv "Store i Windows søgefelt" gøres <u>her</u> på din pc nederst til venstre – klik derefter Åbn (grøn pil)

|         |                                                          |                                         |                                                                  | 一些         |
|---------|----------------------------------------------------------|-----------------------------------------|------------------------------------------------------------------|------------|
| Søg     | Apps Dokumenter Web                                      | Indstilling                             | ger Mapper Fotos 🕨                                               |            |
| Beds    | ste match                                                |                                         |                                                                  |            |
|         | Microsoft Store<br><sub>System</sub>                     |                                         |                                                                  |            |
| Inds    | stillinger                                               |                                         | Microsoft Store                                                  |            |
| A.      | Tekststørrelse                                           | / >                                     | System                                                           |            |
| *       | Visuelle effekter                                        | ,                                       | [2] Åbn ┥                                                        |            |
| A R     | Brug større tekststørrelse                               | >                                       | 🗄 Apps                                                           |            |
| e 🙃     | Find og løs problemer med<br>Microsoft <b>Store</b> apps | >                                       | 유 Gaming<br><b>뜬</b> Underholdning                               |            |
| ¢       | Skift Oplæsers læsning af stort<br>begyndelsesbogstav    | >                                       | <ul> <li>Opdateringer og downloads</li> <li>Bibliotek</li> </ul> |            |
| Søg     | på internettet                                           |                                         |                                                                  |            |
| ٩       | store - Se fiere søgeresultater                          | >                                       | Senest besøgte                                                   |            |
| ٩       | storebæltsbroen                                          | >                                       | W DcH Nose Work beregnerprogram                                  |            |
| Auren   | les annen a marca an                                     | 000000000000000000000000000000000000000 |                                                                  | The second |
| Q store | e 📃 📕                                                    | <b>,</b> 📮 🄇                            | 9 💽 📌 🧊 🧖 💁 🗐                                                    |            |

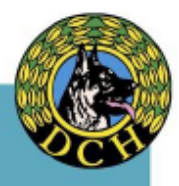

5. Nedenstående vindue åbnes og i søgefelt skriver du "DcH" hvorefter du vælger NW-program her

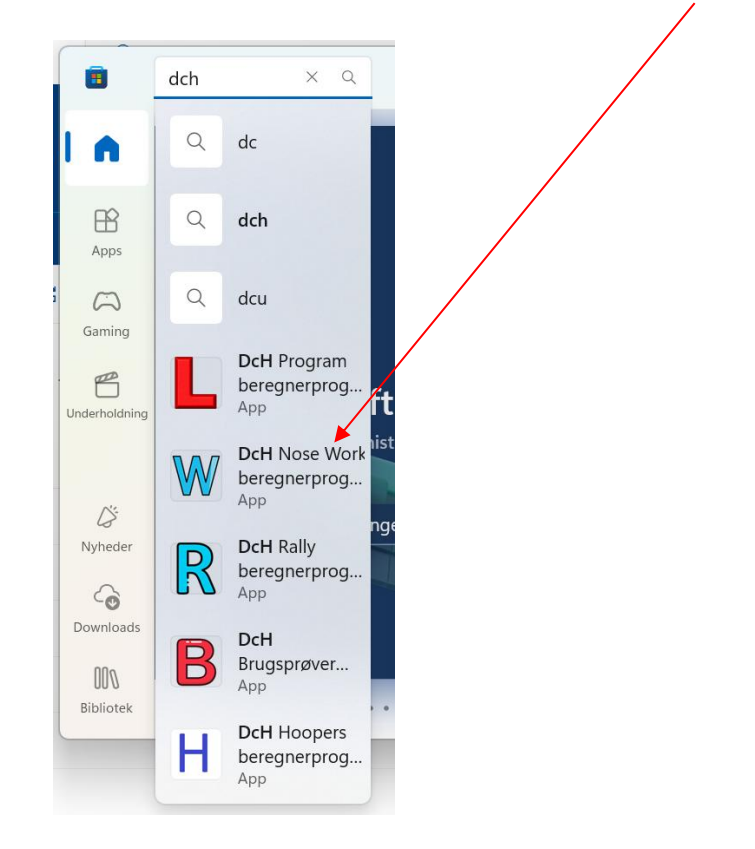

6. Sidste nye version vil vises – hvor du klikker på Åbn

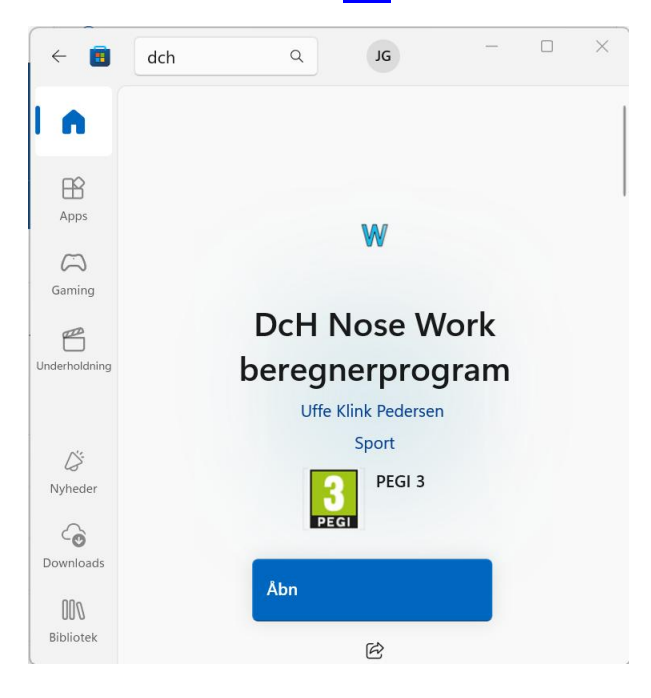

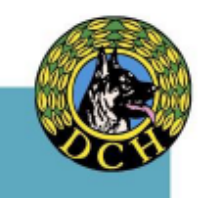

 Programmet er nu downloadet og åbner med et billede som dette (tilfældig konkurrence vises) Du er nu klar til at anvende program – hjælp til anvendelse findes i Kapitel 5 i denne Guide.

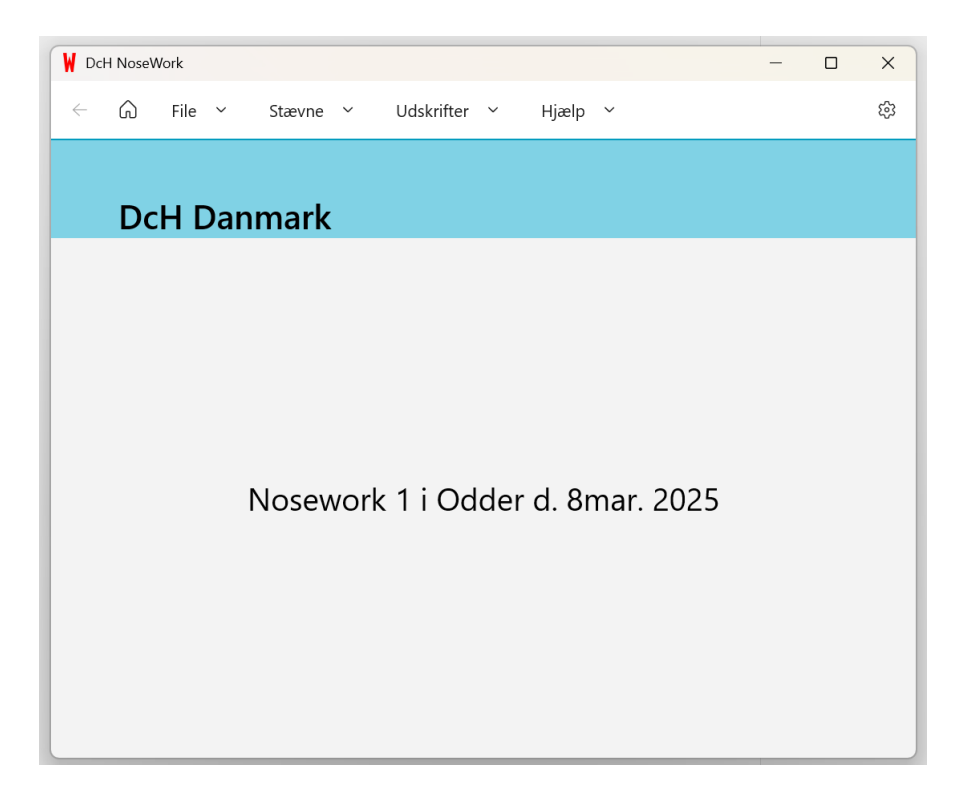

 Gem en genvej – mens programmet er åbent er det en god ide at gemme program fx i din proceslinie – klik på <u>Fastgør til proceslinje</u> – men ellers kan du altid finde det igen i dit Store søgefelt ved at skrive "DcH"

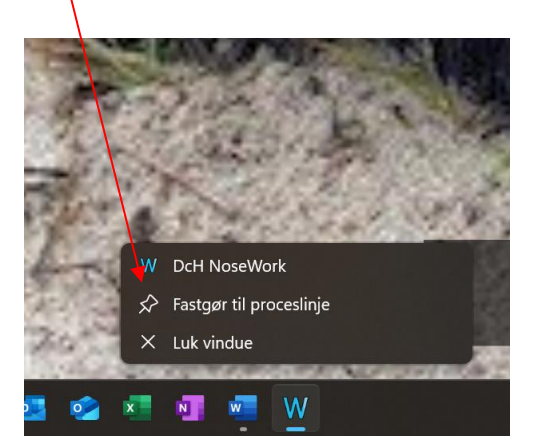

#### **GOD FORNØJELSE MED DIN KONKURRENCE**

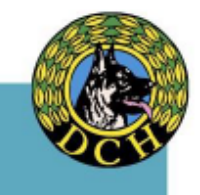

#### Indlæsning af konkurrence i program – startlister og dommersedler

Inden en konkurrence skal du forberede således at konkurrencen er indlæst, startlister samt dommersedler er oprettet og udskrevet

- 1. Åben programmet ved at :
  - a. Skriv DcH i dit Microsoft søgefelt
  - b. Klik på dit <u>ikon i proces linjen</u>

| Søg Apps Dckumenter Web                 | Indstillir | nger Mapper Fotos 🕨 …                            |  |
|-----------------------------------------|------------|--------------------------------------------------|--|
| Bedste match                            |            |                                                  |  |
| W DcH NoseWork                          |            | W I                                              |  |
| Søg på internettet                      |            | DcH NoseWork                                     |  |
| Q dch danmark - Se flere søgeresultater |            | Арр                                              |  |
| Q dch næstved                           |            | (2] Abn                                          |  |
| Q dch                                   |            | 🕞 Kør som administrator                          |  |
| Q dch kreds 4                           |            | X Frigør fra Start                               |  |
| Q dch agerbæk                           |            | ি Fastgør til proceslinje<br>গৌ Appindstillinger |  |
| Q dch kreds 6                           |            | rf≡ Bedøm og anmeld                              |  |
| Q dch resultater                        |            | (È Del                                           |  |
| Q dch kreds 3                           |            | 🗑 Fjern                                          |  |
| Q clch dm 2024                          |            |                                                  |  |
| Mapper (1+)                             |            |                                                  |  |
| Dokumenter (6+)                         |            |                                                  |  |
|                                         |            |                                                  |  |
|                                         |            |                                                  |  |

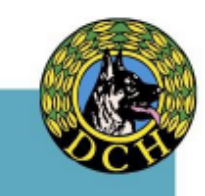

2. Du møder nu nedenstående skærmbillede med 4 faner (File; Stævne; Udskrifter; Hjælp)

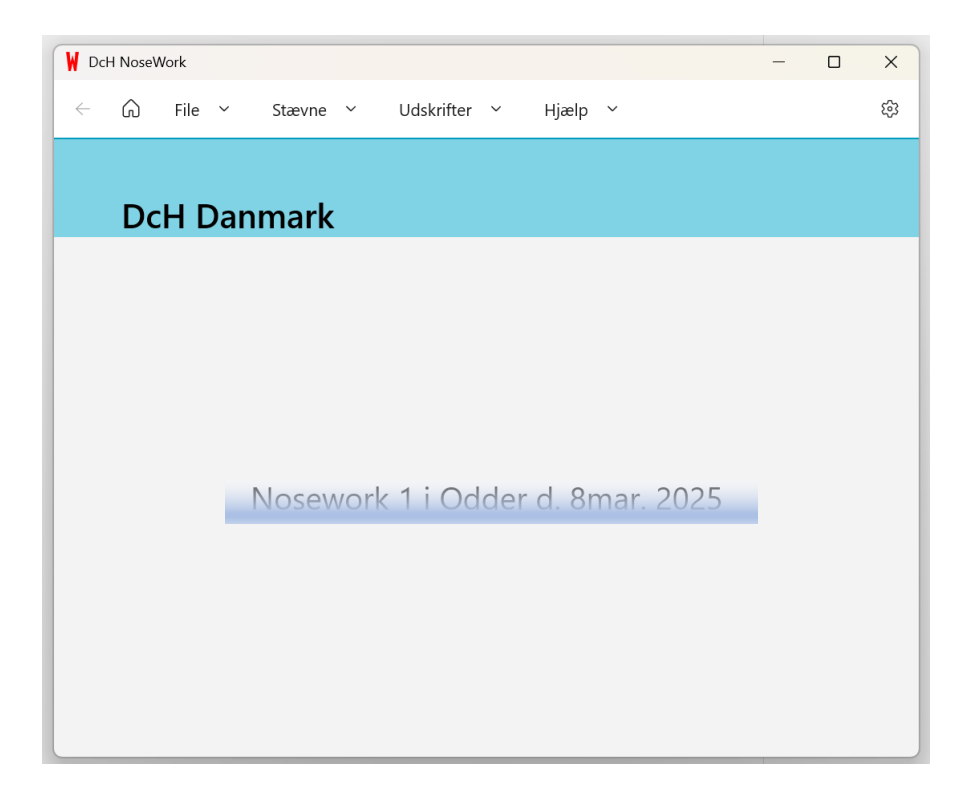

3. Start med at indlæse din konkurrence ved at klikke på "+ Ny konkurrence" under fanen "File".

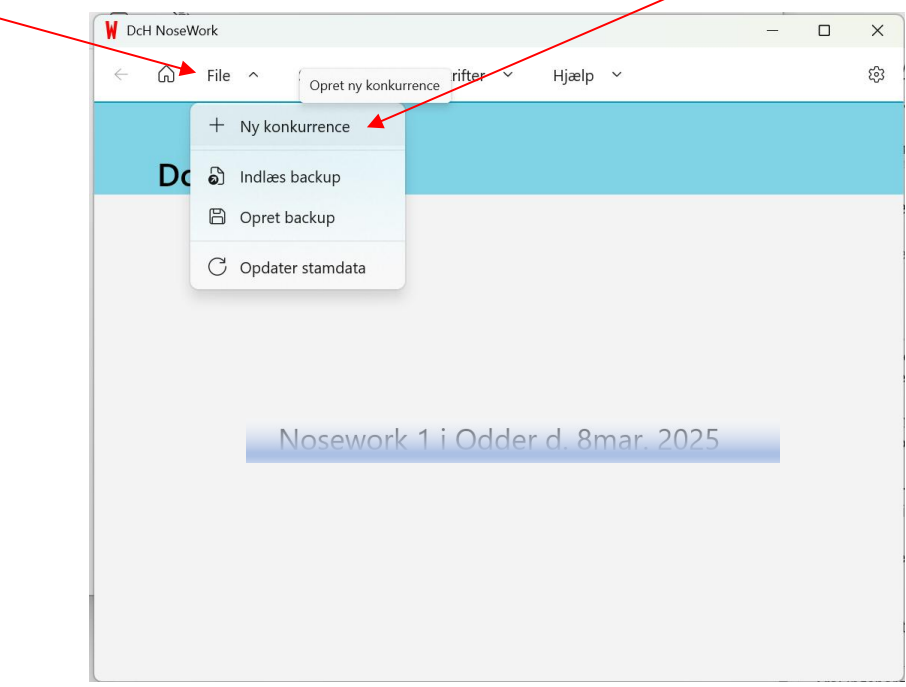

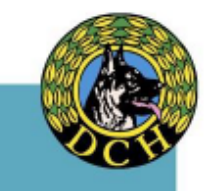

4. Du møder nedenstående skærmbillede hvor du vælger "Hent konkurrence fra DcH Klubmodul" samt sætter flueben ved "Eksisterende tilmeldinger og konkurrencer nulstilles". Klik herefter på "Opret".

> V DcH NoseWork  $\times$ ණ  $\leftarrow$ Udskrifter 🗸 Hjælp ~ G File Stævne ~ Ny konkurrence Angiv hvordan konkurrencen skal oprettes: O Hent konkurrence fra DcH KlubModul Opret konkurrence lokalt Eksisterende tilmeldinger og konkurrence nulstilles Opret

(PS. Dette kan ikke gøres før tilmeldingsfrist er udløbet)

5. Find og vælg din konkurrence fra listen som nu vises (eksemplet her er en NW 2 i Kjellerup).

Hvis tilmeldingsfrist ikke er udløbet, kan du nu ikke komme videre

| V DcH NoseWork                                                                | _ | × |
|-------------------------------------------------------------------------------|---|---|
| ← ͡ File ∽ Stævne ∽ Udskrifter ∽ Hjælp ∽                                      |   | ŝ |
|                                                                               |   |   |
| NW 2 landsdækkende konkurrence i 311 DcH Kjellerup d. 15feb. 2025             |   |   |
| NW1 landsdækkende i 314 DcH Odder d. 8mar. 2025                               |   |   |
| NW åben konkurrence i 318 DcH Vejle d. 24maj 2025                             |   |   |
| Nosework 1 landskonkurrence 25. maj 2025 i 101 DcH Brønderslev d. 25maj 2025  |   |   |
| Nosework klubmesterskab 21. juni 2025 i 101 DcH Brønderslev d. 21jun. 2025    |   |   |
| NW 1 landsdækkende konkurrence i 311 DcH Kjellerup d. 22jun. 2025             |   |   |
| NW2 landsdækkende i 314 DcH Odder d. 28sep. 2025                              |   |   |
| NW1 konkurrence i 318 DcH Vejle d. 40kt. 2025                                 |   |   |
| Nosework klubmesterskab 25. oktober 2025 i 101 DcH Brønderslev d. 25okt. 2025 |   |   |
| Time Berg, 20 <b>5 DcH Herning</b><br>Thor (Border ollie)                     |   |   |
| Lone Rise, 11) DcH Skagen<br>Ava (Blandina)                                   |   |   |

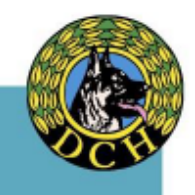

6. Du vil nu møde nedenstående skærmbillede – med en komplet liste over deltagerne (du scroller ned i listen med din mus ved grøn pil) – klik på "<u>Indlæs</u>" – et lille <u>pop-up</u> vindue skal vise sig og hermed vise dig at alle deltagere er indlæst.

| DcH NoseWork                                                                     | - 0                  | × |
|----------------------------------------------------------------------------------|----------------------|---|
| ← ि File ∽ Stævne ∽ Udskrifter ∽ Hjælp ∽                                         | $\setminus$          | ŝ |
|                                                                                  |                      |   |
| Ny konkurrence       i         DcH KlubModul konkurrence       i                 | 38 deltagere indlæst |   |
| NW 2 landsdækkende konkurrence i 311 DcH Kjellerup d. 15feb. 2025 $$             | Indlæs               |   |
| Fibe Alstrom Nielsen, 110 DcH Skagen<br>Fonja (Golden retriever)                 |                      |   |
| I Ionica Mikkelsen, 31 <mark>8 DcH Vejle</mark><br>Fimmer (Labrador retriever)   |                      |   |
| Larina Hjeds, 110 DcH <mark>I Skagen</mark><br>Loda (Staffordshire bull terrier) |                      |   |
| Lene Eg, 210 DcH Ringkøbing<br>Fætter (Labrador retriever)                       |                      |   |
| <mark>1 ina Berg, 205 DcH H</mark> erning<br>1 hor (Border collie)               |                      |   |
| Lene Rise, 110 DcH Skagen<br>Ala (Blanding)                                      |                      |   |

#### 7. Back-up oprettes

Du opretter en <u>back-up</u> på din pc, som du på konkurrencedagen indlæser, så du sikrer at alle dine rettelser er gemt.

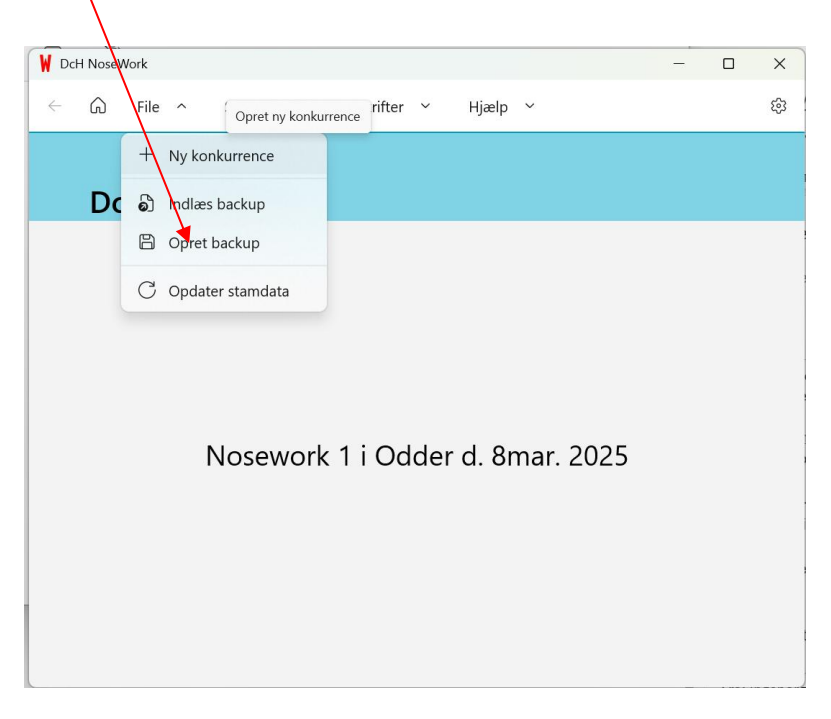

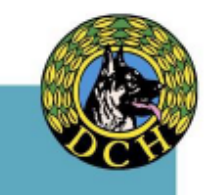

#### 8. Opret nu en startliste

Du kan nu oprette en startliste, som kan sendes med ud sammen med programmet til alle deltagerne. Under fanen "<u>Stævne</u>" vælger du "<u>Startrækkefølge</u>"

| V DcH NoseWork                                                                               |                                                                    |               | _      |  | × |  |
|----------------------------------------------------------------------------------------------|--------------------------------------------------------------------|---------------|--------|--|---|--|
| ← ᡬ File ∽ Sta                                                                               | ♥<br>ævne ^ Udskrifter Y                                           | Hjælp 🗸       |        |  | 钧 |  |
| s≡<br>Ny konkı <sup>©</sup>                                                                  | Tilmeldinger<br>Konkurrence data                                   |               |        |  |   |  |
| DcH KlubModul konkur                                                                         | Startrækkefølge<br>Klasse data<br>Indtast resultater               | 15feb. 2025 🗸 | Indlæs |  |   |  |
| f bbe Alstrøm Niet<br>Fonja (Golden retric<br>Monica Mikkelsen ↑<br>Fimmer (Labrador retriev | <sup>2</sup> Live konkurrence<br>Upload resultater til LKU<br>ver) |               |        |  |   |  |
| Karina Hjeds, 110 DcH<br>Koda (Staffordshire bull s                                          | Karina Hjeds, 110 DcH Skagen<br>Koda (Staffordshire bull terrier)  |               |        |  |   |  |
| Lene Eg, 210 DcH Ring<br>Fætter (Labrador retrieve<br>Tina Berg, 205 Dc H Her                |                                                                    |               |        |  |   |  |
| Lene Rise, 110 Dc - Ska<br>Ava (Blanding)                                                    | gen                                                                |               |        |  |   |  |

Du møder nu dette skærmbillede, hvor du vælger <u>klassen</u> for din konkurrence (her NW 2) under fanen <u>lodtrækning</u>.

Desuden kan du nu vælge om din startliste skal oprettes ved lodtrækning eller efter katalognummer. Anbefales at du her vælger "<u>Ved lodtrækning</u>" for du kan herefter stadig manuelt tilrette rækkefølgen (se næste punkt i vejledningen). Klik herefter "Udfør"

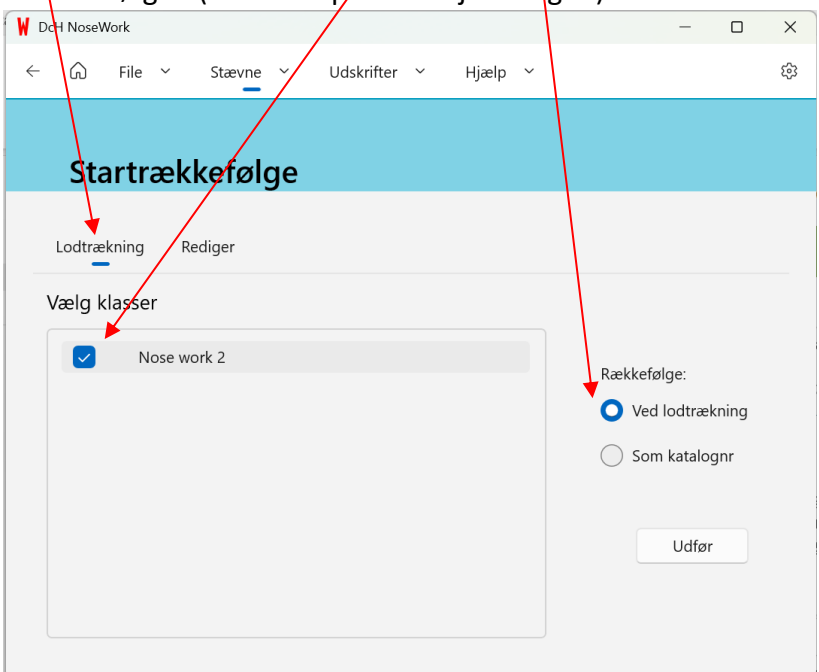

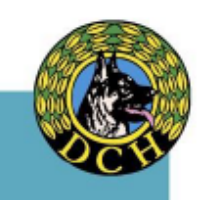

#### 9. Tilret startlisten

Du har nu mulighed manuelt at tilrette din startliste, hvis fx en af dine hjælper og du selv skal deltage og derfor fordel at I starter som nr. 1 og nr. 2. Vælg <u>Rediger</u> og træk <u>deltager</u>

| cH NoseWork |                                                      | - 0 X |
|-------------|------------------------------------------------------|-------|
| G Fil       | e ~ Stævne ~ Udskrifter ~ Hjælp ~                    | \$    |
|             |                                                      |       |
| Start       | rækkefølge                                           |       |
|             |                                                      |       |
| Lodtræknin  | g Rediger 🖌                                          |       |
| Klasse      |                                                      |       |
| Nose work   | 2 - Beholdersøg 🗸                                    |       |
|             | Ebbe Alstrom Nielsen, Skagen                         |       |
|             | Ronja (Golden retriever)                             |       |
| 2 2         | Bi Startrækkefølge                                   |       |
| 3 3         | K. Træk og slip i ekvipager for at ændre rækkefølgen |       |
| 4 4         | Lene Eg, Ringkøbing<br>Fætter (Labrador retriever)   |       |
|             |                                                      |       |

Du skal være opmærksom på, at du skal foretage denne tilretning under **ALLE** momenterne. Klik på momenter og der fremkommer <u>denne liste</u> – gå igennem alle hvis du flytter en deltager.

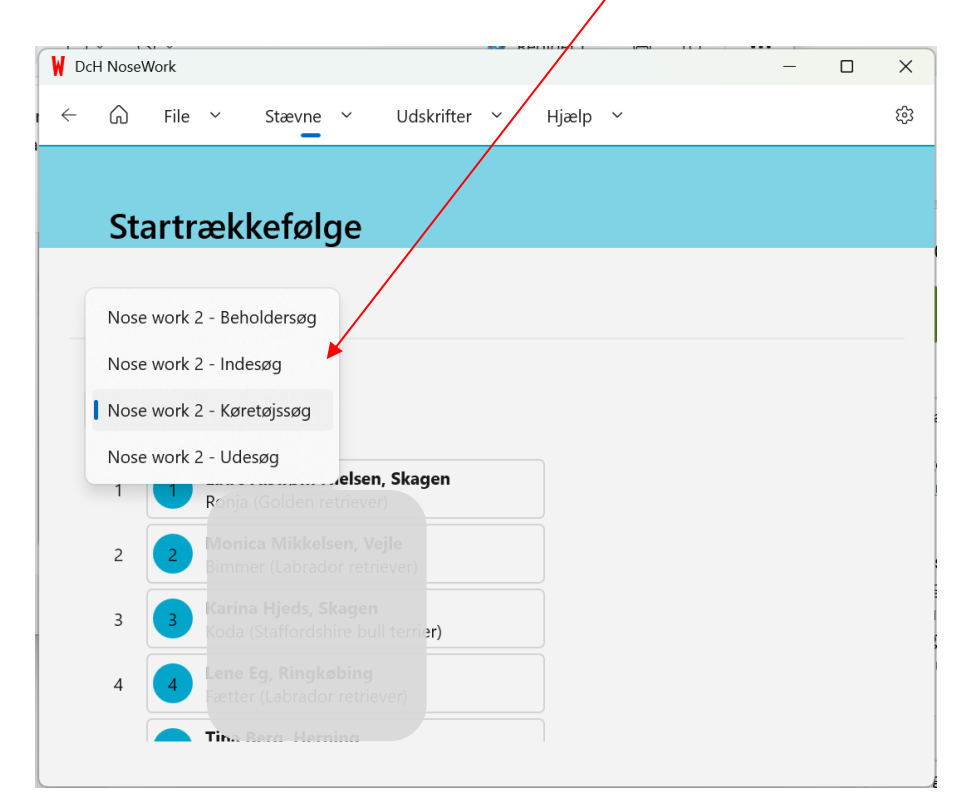

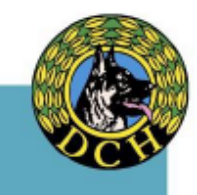

#### 10. Udskriv Startliste

Når du har fastlagt rækkefølgen, kan du nu tjekke og udskrive startlisten under <u>Udskrifter</u> og vælg <u>Katalog.</u> Husk at koordinerende dommer godkende startliste inden du udgiver den.

|                                                                                                    |                                                               |                                                                                                    |                                                                                                    |                                                                                                    | × 1                                                                                                    |              |          |
|----------------------------------------------------------------------------------------------------|---------------------------------------------------------------|----------------------------------------------------------------------------------------------------|----------------------------------------------------------------------------------------------------|----------------------------------------------------------------------------------------------------|----------------------------------------------------------------------------------------------------|--------------|----------|
| G File ~                                                                                                    | Stævne ~ Udskrifter ^ Hjæl                                    | lp ~                                                                                                    |                                                                                                    |                                                                                                    |                                                                                                    |              |          |
|                                                                                                    | Katalog                                                       |                                                                                                    |                                                                                                    |                                                                                                    |                                                                                                    |              |          |
| Katalog                                                                                                    | Dommersedler                                                  |                                                                                                    |                                                                                                    |                                                                                                    |                                                                                                    | $\mathbf{X}$ |          |
| <b>J</b>                                                                                                    | Udskriv resultater                                            |                                                                                                    |                                                                                                    |                                                                                                    |                                                                                                    |              |          |
|                                                                                                    |                                                               |                                                                                                    |                                                                                                    |                                                                                                    | 100                                                                                                    |              |          |
|                                                                                                    |                                                               |                                                                                                    |                                                                                                    |                                                                                                    | lë                                                                                                    | D PDF 6      | J Udskri |
|                                                                                                    |                                                               |                                                                                                    | up al renewi zeze                                                                                                    |                                                                                                    |                                                                                                    |              |          |
|                                                                                                    |                                                               |                                                                                                    |                                                                                                    |                                                                                                    |                                                                                                    |              |          |
| Klasse: Nose work                                                                                                    | 2                                                             | 11                                                                                                    | n                                                                                                    | C III                                                                                                    |                                                                                                    |              |          |
| Klasse: Nose work<br>Nr Kat Hundefører                                                                                                    | 2                                                             | Hund                                                                                                    | Race                                                                                                    | S.H F                                                                                                    | Forening                                                                                                    |              |          |
| Klasse: Nose work                                                                                                    | 2<br>                                                         | Hund<br>Bimmer                                                                                                    | Race<br>Labrador retriever                                                                                                    | <b>S.H F</b><br>60 V                                                                                                    | Forening<br>Tejle                                                                                                    |              |          |
| Klasse: Nose work                                                                                                    | 2<br>Kelsen<br>n Nielsen                                      | Hund<br>Binmer<br>Ronja<br>Kodo                                                                                   | Race<br>Labrador retriever<br>Golden retriever                                                                                                    | <b>S.H F</b><br>60 V<br>54 S                                                                                                    | Forening<br>Vejle<br>Skagen                                                                                                    |              |          |
| Klasse: Nose work                                                                                                    | 2<br>kölsen<br>n Nielsen<br>s                                 | Hund<br>Bimmer<br>Rosja<br>Koda<br>Eatter                                                                         | Race<br>Labrador retriever<br>Golden retriever<br>Staffordshire buil terrior                                                                                                    | <b>S.H F</b><br>60 V<br>54 S<br>39 S<br>53 B                                                                                                    | Forening<br>/ejle<br>ikagen<br>ikagen<br>kingkøbing                                                                                                    |              |          |
| Klasse:         Nose work           ir         Kat         Hundeforer           1         2         M           2         1         3         3           4         4         4         5         5                                                                                                    | 2<br>kelsen<br>n Nielsen<br>s                                 | Hund<br>Dimmer<br>Ronja<br>Koda<br>Fætter<br>Thor                                                                 | Race<br>Landor retriever<br>Golden retriever<br>Staffordshire buil terrier<br>Labrador retriever<br>Borler collie                                                                                                    | <b>S.H F</b><br>60 V<br>54 S<br>39 S<br>53 R<br>55 F                                                                                                    | Forening<br>/ejle<br>ikagen<br>ikagen<br>tingkobing<br>ferning                                                                                                    |              |          |
| Klasse:     Nose work       Nr     Kat       1     2       2     1       3     3       4     4       5     5       6     6                                                                                                    | 2<br>Kelben<br>n Nielsen<br>s                                 | Hund<br>Binnase<br>Rooja<br>Koda<br>Factor<br>Thor<br>Aia                                                         | Race<br>Labrador retriever<br>Golden retriever<br>Staffordshire built terrier<br>Labrador retriever<br>Border collie<br>Blanding                                                                                                    | <b>S.H F</b><br>60 V<br>54 S<br>39 S<br>53 R<br>55 F<br>45 S                                                                                                    | Forening<br>/ejle<br>kagen<br>kagen<br>tingkobing<br>ferning<br>kagen                                                                                                    |              |          |
| Klasse:         Nose work           Nr         Kat         Hundeforer           1         2         M           2         1                                                                                                    | 2                                                             | Hund<br>Binnner<br>Ronja<br>Koda<br>Fætter<br>Thor<br>Ain<br>Thor                                                 | Race<br>Latination retriever<br>Golden retriever<br>Sattfordahre built territ :<br>Latination retriever<br>Dorder collie<br>Bination<br>Bination<br>Bination                                                                                  | S.H         F           60         V           54         S           53         R           55         F           45         S           70         R                                                                                             | Forening<br>/ejle<br>kagen<br>tingkøbing<br>Jerning<br>kagen<br>tingkøbing                                                                                                    |              |          |
| Klasse:         Nose work           Yr         Kat         Hundeforen           1         2         N           3         3         -           4         4         -           5         5         -           6         6         -           8         8         -                                                                   | 2                                                             | Hund<br>Binnner<br>Ronja<br>Koda<br>Fætter<br>Thor<br>Aia<br>Thor<br>Thor<br>Thor                                 | Race<br>Lafinador retriever<br>Golden retriever<br>Staffordshrer built terrie :<br>Labrador retriever<br>Border collie<br>Blanding<br>Horsawart<br>Danke Svensk gardinn 1                                                                     | S.H         F           60         V           54         S           39         S           53         R           55         F           45         S           70         R           37         C                                               | Forening<br>Fejle<br>kagen<br>tingkobing<br>Herning<br>kagen<br>tingkobing<br>older                                                                                                    |              |          |
| Klasse:         Nose work           Yr         Kat         Hundeforen           1         2         N           3         3         3           4         4         4           5         5         6           6         6         7           7         7         8           9         9         9                                   | 2<br>Kelsen<br>n Nielsen<br>s<br>en<br>gaard Hansen           | Hund<br>Bimmer<br>Rogja<br>Koda<br>Fætter<br>Thor<br>Ais<br>Thor<br>Thor<br>Thoo<br>Pascal                        | Race<br>Lafrador retriever<br>Staffordahre bull terror<br>Labrador retriever<br>Border collie<br>Dinding<br>Hovawart<br>Dank: Svensk gändhur, 1<br>Labrador retriever                                                                         | S.H         F           60         V           54         S           39         S           53         R           55         F           45         S           70         R           37         C           60         C                        | Torening<br>Tojen<br>kagen<br>kagen<br>tingkobing<br>Jerning<br>tingkobing<br>dder<br>dder                                                                                                    |              |          |
| Klasse:         Nose work           Nr         Kat         Hundeforer           1         2         N           3         3         3           4         4         4           5         5         6           6         6         7           7         8         8           9         9         10                                  | 2<br>Kelsen<br>n Nielsen<br>s<br>en<br>nnnn<br>genord Hamsen  | Hund<br>Bimmer<br>Rogis<br>Koda<br>Faetter<br>Thor<br>Aia<br>Thor<br>Aia<br>Thor<br>Pascal<br>Tima                | Race<br>I dirador retriever<br>Golden retriever<br>Staffordahre bull terro :<br>Labrador retriever<br>Border collic<br>Blanding<br>Hovawart<br>Dansk: Svensk gändhum I<br>Labrador retriever<br>Raharet henseland                             | S.H         F           60         V           54         S           39         S           55         F           45         S           70         R           37         C           60         C           57         F                        | Forening<br>Forening<br>Kagen<br>Kingkobing<br>Herning<br>Kagen<br>Kingkobing<br>Odder<br>Odder<br>Prsted                                                                                                    |              |          |
| Klasse:         Nose work           Ir         Kat         Hundeforer           1         2         1           3         3         -           4         4         -           5         5         -           7         7         -           8         8         -           9         9         -           10         10         - | 2<br>Kelban<br>Nielsen<br>s<br>en<br>gaard Hansen<br>3<br>sen | Hund<br>Eliminer<br>Rohja<br>Koda<br>Fætter<br>Thor<br>Aia<br>Thor<br>Thor<br>Jimo<br>Pascal<br>Tina<br>Lakridsen | Race<br>Labrador retriever<br>Golden retriever<br>Staffordshire built terrier<br>Labrador retriever<br>Border collie<br>Blanding<br>Hovawart<br>Dank: Svensk gårdhun 1<br>Labrador retriever<br>Ruhkret honsehund<br>Scharferhund, stockhar t | S.H         F           60         X           54         S           39         S           55         F           45         S           70         R           37         C           60         C           57         C           58         L | Forening<br>Folder<br>kagen<br>kagen<br>lingkobing<br>kagen<br>kagen<br>kingkobing<br>bider<br>bider<br>bi |              |          |

#### 11. Udskriv Dommersedler

Vælge Dommersedler under Udskrifter. Husk at sæt flueben for alle deltagere ved at klikke

| <u>her</u> .                                                                                                 |   |             |   |
|----------------------------------------------------------------------------------------------------|---|-------------|---|
| DcH NoseWork                                                                                                 | - | Ø           | × |
| ← ͡ file → Stævne → Udskrifter → Hjælp →                                                                     |   |             | ŝ |
| Dommersedler     Katalog       Dommersedler     Dommersedler       Udskriv resultater     Udskriv resultater |   |             |   |
| V Nose work 2                                                                                                |   |             |   |
| 1. Ebbe Alstrøm Nielsen m. Ronja                                                                             |   |             |   |
| 2. I Aonica Mikkelsen m. Bimmer                                                                              |   |             |   |
| 🔽 3. Karina Hjeds m. Koda                                                                                    |   |             |   |
| 🔽 🔹 4. Lene Eg m. Fætter                                                                                     |   |             |   |
| S. Tina Berg m. Thor                                                                                         |   | talalının i |   |
| G. Lene Rise m. Aia                                                                                          |   | JUSKIIV     |   |
| 7. Gitte Jacobsen m. Thor                                                                                    |   |             |   |
| 8. L/ette Saugmann m. Timo                                                                                   |   |             |   |
| 9. Helle Svendgaard Hansen m. Pascal                                                                         |   |             |   |
| 🔽 🔰 10. Anja Nielsen m. Tina                                                                                 |   |             |   |
| 11. Anita Andersen m. Lakridsen                                                                              |   |             |   |
| 12. Gliver Sejer Jensen m. Vilde                                                                             |   |             |   |

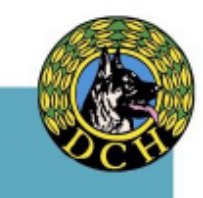

| NoseWork                  |                            |                 |          | - 0                 |
|---------------------------|----------------------------|-----------------|----------|---------------------|
| Ĝ File ∽ Stæ              | vne ~ Udskrifter ~ Hjælp ~ |                 |          |                     |
| Dommersed                 | ller                       |                 |          |                     |
|                           |                            |                 |          | 🖺 PDF 🕞 Udsk        |
| OOMMERSEDI<br>lose work 2 | DEL                        |                 |          | Startnr. ]          |
| Lokalforening             | Wejle                      | Dato            |          | 15feb. 2025         |
| Førerens navn             | 2. Monica Mikkelsen        | Hund            | ens race | Labrador retriever  |
| Hundens navn              | Bimmer                     | Skuld           | lerhøjde | 60                  |
| BEHOLDERSØG               |                            | 1               |          |                     |
|                           | Point                      | Tid (min:ss.hd) | Domr     | nerens kommentarer: |
| Fail                      |                            | Noter           |          |                     |

# Dette skærmbillede fremkommer, hvorefter du kan <u>udskrive</u> (husk at tjekke at skulderhøider er apgivet)

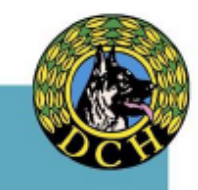

#### Sletning af deltager

Såfremt I modtager en afmelding fra en deltager, kan du slette personen således (og tilføje en ny med samme katalognummer se pkt. nedenfor). Gå ind under fanebladet <u>Stævne</u> og <u>Tilmeldinger</u>, markerer deltageren som skal slettes ved at trykke på højre museknap. <u>Slet ekvipage</u>, så er personen slettet.

| NoseWork                                                     |                         | - 0 |
|--------------------------------------------------------------|-------------------------|-----|
| ŵ File ∽ Stævne ∽ Udskrifter ∽ Hjæ                           | ŧp ×                    |     |
|                                                              |                         |     |
| Tilmeldinger                                                 |                         |     |
| ¥                                                            |                         |     |
| Tilmeldinger Eftertilmeld Kontrolpanel                       |                         |     |
| Søg ekvinager                                                | Monica Mikkelsen, Veile |     |
| and evolvage                                                 |                         |     |
| Nose work 2                                                  |                         |     |
| Ebbe Alstrøm Nielsen, Skagen     Funja, (Golden retriever)   | Note work 2             |     |
| 2 Monica Mikkelsen, Vejle<br>Eimmer, (Labrador retriever)    |                         |     |
| 3 Karina Hjeds, Skagen<br>Koda, (Staffordshire bull terrier) | зне скираје             |     |
| Lene Eg, Ringkøbing<br>fætter, (Labrador retriever)          |                         |     |
| 5 1ina Berg, Herning<br>Thor, (Border collie)                |                         |     |
| • • • •                                                      |                         |     |
|                                                              |                         |     |
|                                                              | 💿 🚈 📲 🦉 🛛 🖉             |     |

#### **Eftertilmeldinger**

Når du som vist ovenfor har slettet en deltager pga. afbud, kan du nu tilføje nye deltager fra din venteliste. Igen under fanebladet <u>Stævne</u> vælges nu <u>eftertilmelding</u>. I <u>søgefeltet</u> finder og markere man den person, der skal tilføjes, indtaster katalognummer (vælg katalognummer fra den person du lige har slettet) og klasse (husk brug rullefelt) og trykker på tilmelding.

Så burde deltager kommer frem på tilmeldingslisten. Du kan evt. lave ny startliste hvis dette ønskes.

| NoseWork                                              | skrifter ~ Hjælp ~ |                                 |
|-------------------------------------------------------|--------------------|---------------------------------|
| ilmeldinger Eftertilmeld Kontrol                      | panel              |                                 |
| Søg ekvipager                                         |                    | A Chistina Clemmensen, Slagelse |
| A                                                     |                    | Katnr                           |
| A Chistina Clemmensen, S<br>Maggie, (Bichon havanais) |                    |                                 |
|                                                       |                    |                                 |
|                                                       |                    |                                 |
|                                                       |                    |                                 |
|                                                       |                    |                                 |

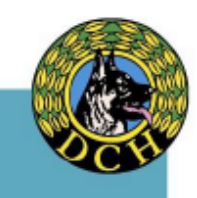

Anvendelse af beregnerprogram – UNDER KONKURRENCEN – indtast resultater

#### 1. Opstart i sekretariatet

Du henter din konkurrence igen ved at <u>indlæse</u> din back-<u>up</u> som du har liggende på din pc

| DcH NoseW | Vork                                         |  |  |
|-----------|----------------------------------------------|--|--|
| <         | File ^ Opret ny konkarrence rifter ~ Hjælp ~ |  |  |
|           | + Ny konkurrence                             |  |  |
| Do        | Indlæs backup                                |  |  |
|           | Opret backup                                 |  |  |
|           | C Opdater stamdata                           |  |  |
|           |                                              |  |  |
|           |                                              |  |  |
|           |                                              |  |  |
|           |                                              |  |  |
|           |                                              |  |  |
|           |                                              |  |  |
|           |                                              |  |  |
|           |                                              |  |  |

2. Indtast max tider for de 4 momenter

Inden start modtager du max tider fra dommerne som skal indtastes inden konkurrencestart. Under fanen Stævne vælger du <u>Klasse data</u>, finder klassen for dagens konkurrence. Under hvert moment taster du opgivet tid (minutter og sekunder) samt dommernavnet. Du kan tilrette hvis der fx er to indesøg på øagen ved at vælge fra listen under hvert moment.

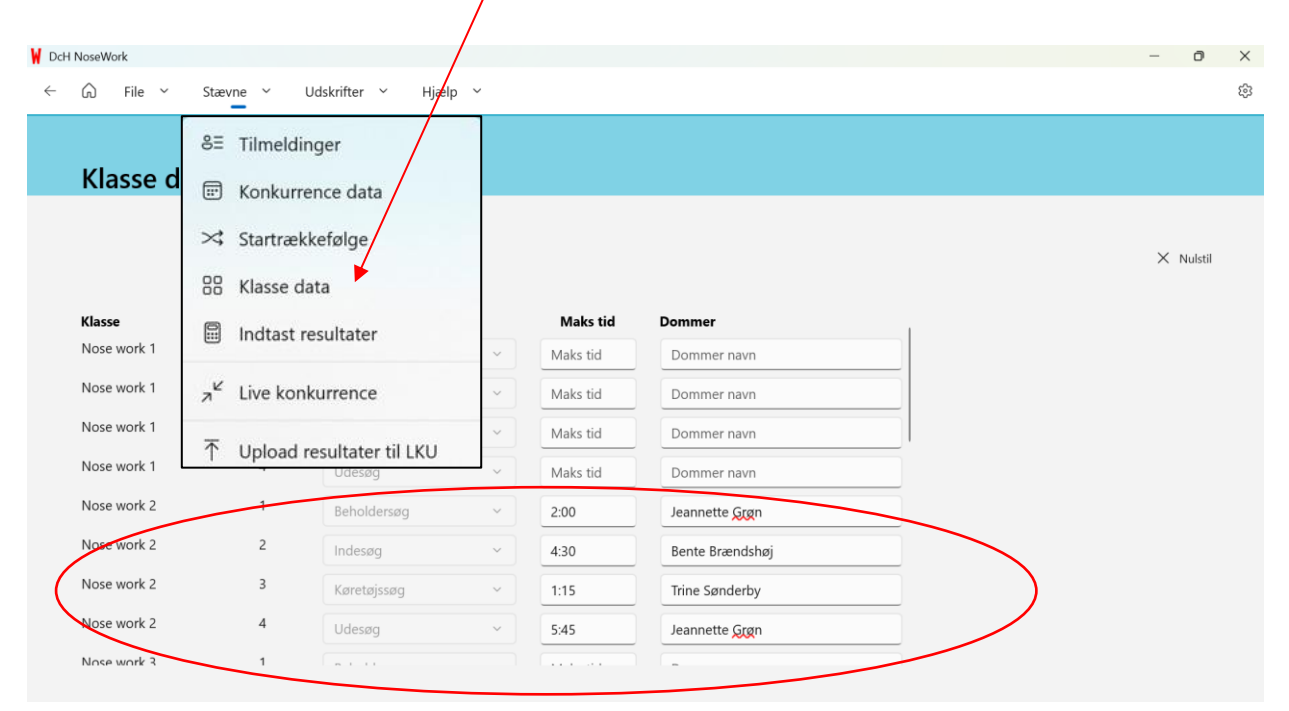

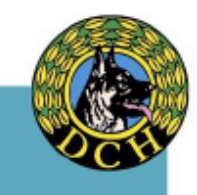

3. Indtastning af resultater

Under konkurrencen indtaster du løbende resultater fra de dommersedler du modtaget. Sikre dig at du selv eller en hjælper hele tiden afhenter dommersedler fra dommerne. Under fanen Stævne vælges <u>indtast resultater (grøn pil)</u>

Deltagerlisten fremkommer i venstre side, hvor du kan vælge den deltager som du skal indtaste resultater for. Du vælger de enkelte momenter i <u>fanerne her</u>.

- a. Kilde: Samlede opnåede point (max. 25 pr. moment)
- b. Fejl: Angiv antal fejl (på dommerseddel angives 1 streg = 1 fejl)
- c. Tid: Tastes som angivet (min:sek:hd) der kan anvendes flere tegn ";":","." (husk at tjek indtastning) – tastes ikke ved max tid
- d. Max tid: Marker med flueben hvis dommer har angivet max tid (tiden skrives automatisk ind i feltet Tid - tjek)

Hvis der på en dommerseddel er angivet fejlmarkering (FM) skal der altid markeres Max tid foruden 2 fejl.

| - (r.) File - Stævne - Udskrifter -                               | Hjælp 🗸                                |             |
|-------------------------------------------------------------------|----------------------------------------|-------------|
| 8= Tilmeldinger                                                   |                                        |             |
| Klasser/I × Startrækkefølge                                       | Beholdersøg Indesøg Køretøjssøg Udesøg |             |
| Indtast resultater                                                | 1. Ebbe Alstrøm Nielsen m. Ronja       |             |
| ہ <sup>لا</sup> Live konkurrence                                  | 1. 2.                                  |             |
| <ul> <li>T Upload resultater til LKU</li> <li>6. Ler</li> </ul>   |                                        |             |
| 8. Mette Saugmann m. Timo<br>9. Helle Svendgaard Hansen m. Pasc I | Fejl Tid Max tid                       |             |
| 10. Anja Nielsen m. Tina<br>11. Anita Andersen m. Lakridsen       |                                        | Ikke gennem |
| 12. Oliver Seier Jensen m. Vilde                                  |                                        |             |

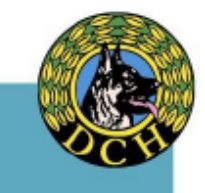

#### Anvendelse af beregnerprogram – EFTER KONKURRENCEN – resultatlister

1. Udskrivning af resultatlister

Alle resultatlister skal gennemgås af dommere inden resultater indskrives i resultathæfter og inden præmieoverrækkelse.

Du skal inden konkurrence start aftale med den koordinerende dommer om, de ønsker at kontrollere resultater via pc eller ved udskrevne lister.

Under fanen Udskrifter fremkommer nedenstående skærmbillede – sæt flueben så alle lister <u>vælges</u>

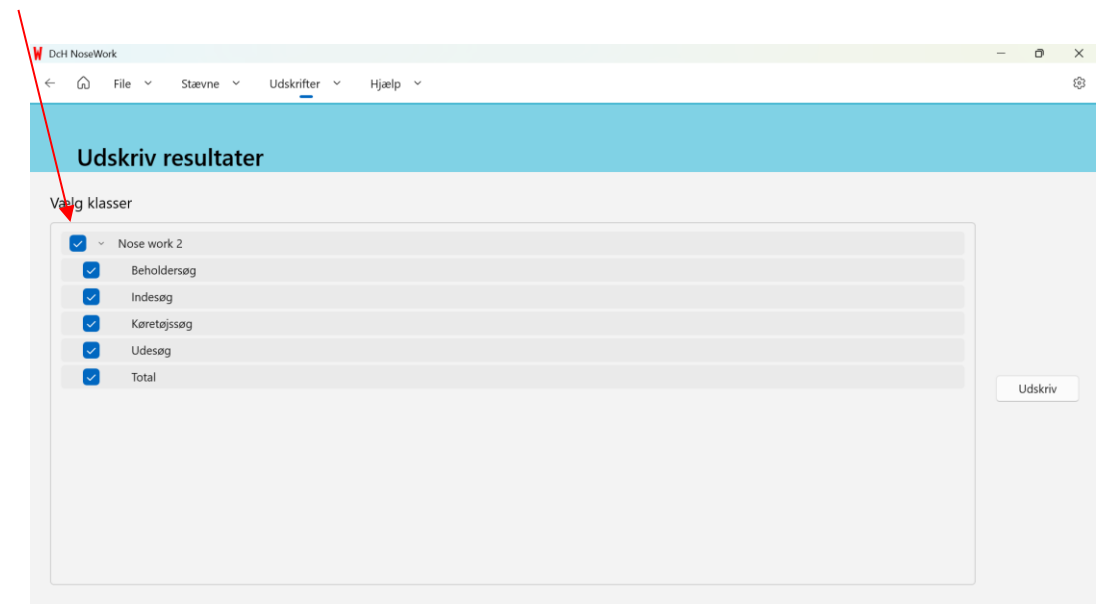

Listerne kan hermed udskrives og gemmes

| l NoseWork                                                                                                    |                                                                                                    |                                                                                                    |                                                                                                    |                                                                        | -                                                                     | -                                                                                        | ٥                                      |
|----------------------------------------------------------------------------------------------------|----------------------------------------------------------------------------------------------------|----------------------------------------------------------------------------------------------------|----------------------------------------------------------------------------------------------------|------------------------------------------------------------------------|-----------------------------------------------------------------------|------------------------------------------------------------------------------------------|----------------------------------------|
| G File ✓ Stævne ✓ Udskrifte                                                                                                    | er ~ Hjælp ~                                                                                                  |                                                                                                    |                                                                                                    |                                                                        |                                                                       |                                                                                          |                                        |
|                                                                                                    |                                                                                                    |                                                                                                    |                                                                                                    |                                                                        |                                                                       |                                                                                          |                                        |
| Udskriv resultator                                                                                                    |                                                                                                    |                                                                                                    |                                                                                                    |                                                                        |                                                                       |                                                                                          |                                        |
| ouskilv resultater                                                                                                    |                                                                                                    |                                                                                                    |                                                                                                    |                                                                        |                                                                       |                                                                                          |                                        |
|                                                                                                    |                                                                                                    |                                                                                                    |                                                                                                    |                                                                        |                                                                       |                                                                                          |                                        |
|                                                                                                    |                                                                                                    |                                                                                                    |                                                                                                    | B                                                                      | PDF                                                                   | A                                                                                        | Ud                                     |
|                                                                                                    |                                                                                                    |                                                                                                    |                                                                                                    | 0                                                                      |                                                                       | 0                                                                                        |                                        |
|                                                                                                    |                                                                                                    |                                                                                                    |                                                                                                    |                                                                        |                                                                       |                                                                                          |                                        |
|                                                                                                    |                                                                                                    |                                                                                                    |                                                                                                    |                                                                        |                                                                       |                                                                                          |                                        |
|                                                                                                    |                                                                                                    | 1 4 5 6 1 0005                                                                                                    |                                                                                                    |                                                                        |                                                                       |                                                                                          |                                        |
| 2 landedakkanda                                                                                                    | konkurronco i Kioll                                                                                           | orup d 15fob 2025                                                                                                    |                                                                                                    |                                                                        |                                                                       |                                                                                          |                                        |
| V Z landsdækkende                                                                                                    | konkurrence i Kien                                                                                            | erup a. 15ied. 2025                                                                                                    |                                                                                                    |                                                                        |                                                                       |                                                                                          |                                        |
| · · ·                                                                                                    | Romkul i enec i ikjen                                                                                         | crup ut retebi avae                                                                                                    |                                                                                                    |                                                                        |                                                                       |                                                                                          |                                        |
|                                                                                                    |                                                                                                    |                                                                                                    |                                                                                                    |                                                                        |                                                                       |                                                                                          |                                        |
|                                                                                                    |                                                                                                    | -                                                                                                    |                                                                                                    |                                                                        |                                                                       |                                                                                          |                                        |
|                                                                                                    |                                                                                                    | -                                                                                                    |                                                                                                    |                                                                        |                                                                       |                                                                                          | _                                      |
| ose work 2 - Beholdersog                                                                                                    |                                                                                                    | -                                                                                                    |                                                                                                    |                                                                        |                                                                       |                                                                                          |                                        |
| ose work 2 - Beholdersog                                                                                                    |                                                                                                    | -                                                                                                    |                                                                                                    |                                                                        |                                                                       |                                                                                          |                                        |
| ose work 2 - Beholdersøg<br>tNr Hundefører                                                                                                    | Hund                                                                                                    | Race                                                                                                    | Forening                                                                                                    | Point                                                                  | Fejl                                                                  | Tid                                                                                      | Pla                                    |
| ose work 2 - Beholdersog<br>tNr Hundeforer<br>1 Ebb- Alaroan Nielsen                                                                                                    | Hund<br>Ronia                                                                                                 | -<br>Race<br>Golden retriever                                                                                                    | Forening                                                                                                    | Point                                                                  | Fejl                                                                  | Tid                                                                                      | Pla                                    |
| ose work 2 - Beholdersog<br>uNr Hundeforer<br>1 Ebb                                                                                                    | Hund<br>Ronja<br>Pascal                                                                                       | -<br>Race<br>Golden retriever<br>Labrador retriever                                                                                                    | <b>Forening</b><br>Skagen<br>Odder                                                                                           | Point<br>-                                                             | Fejl<br>-                                                             | Tid<br>-                                                                                 | Pla<br>-                               |
| ose work 2 - Beholdersog<br>ttNr Hundeforer<br>1 Ebber Altinen Verlag<br>9 Felle Svendpanel Hansen<br>3 Jac Revendpanel                                                                                                    | Hund<br>Ronja<br>Pascal<br>Megg                                                                               | -<br>Golden retriever<br>Labrador retriever<br>Border collie                                                                                                    | Forening<br>Skagen<br>Odder<br>Kolding                                                                                       | Point<br>-<br>-                                                        | Fejl<br>-                                                             | Tid<br>-<br>-                                                                            | Pla<br>-<br>-                          |
| iose work 2 - Beholdersog<br>atNr Hundeforer<br>1 Ebb- "Kintoin Vorlaan<br>9 Feile Svendgaard Hansen<br>33 Jane Reve Bonding<br>10 Anno Nielsen                                                                                                    | Hund<br>Ronja<br>Pascal<br>Megg<br>Tina                                                                       | -<br>Golden retriever<br>Labrador retriever<br>Border collie<br>Ruhåret honsehund                                                                                                    | Forening<br>Skagen<br>Odder<br>Kolding<br>Ørsted                                                                             | Point<br>-<br>-<br>-                                                   | Fejl<br>-<br>-                                                        | Tid<br>-<br>-                                                                            | Pla<br>-<br>-                          |
| iose work 2 - Beholdersog<br>atNr Hundeforer<br>1 Ebb skirren Nielen<br>9 Felle Svendgaard Hansen<br>33 Jane Rave Boeling<br>10 Ann Nielen                                                                                                    | Hund<br>Ronja<br>Pascal<br>Megg<br>Tina<br>Lakridsen                                                          | Golden retriever<br>Labrador retriever<br>Border collie<br>Ruhåret honsehund<br>Scheferhund, stockhåret                                                                                                    | Forening<br>Skagen<br>Odder<br>Kolding<br>Ørsted<br>Langå                                                                    | Point<br>-<br>-<br>-                                                   | Fejl<br>-<br>-<br>-                                                   | Tid<br>-<br>-<br>-                                                                       | Pla<br>-<br>-                          |
| Nose work 2 - Beholdersog<br>atNr Hundeforer<br>1 Ebber Altrony Neder<br>9 Felle Scendgrand Hussen<br>33 Jane Reve Bording<br>10 Anno Neder<br>11 Anno Andersen<br>22 Instit Andersen                                                                                                    | Hund<br>Ronja<br>Pascal<br>Megg<br>Tina<br>Lakridsen<br>Hamilton                                              | Race<br>Golden retriever<br>Labrador retriever<br>Border collie<br>Ruhåret honsehund<br>Schæferhund, stockhåret<br>Engelsk springer spaniel                                                                                                    | Forening<br>Skagen<br>Odder<br>Kolding<br>Ørsted<br>Langå<br>Vejle                                                           | Point<br>-<br>-<br>-<br>-<br>-                                         | Fejl<br>-<br>-<br>-<br>-                                              | Tid<br>-<br>-<br>-<br>-                                                                  | Pla<br>-<br>-<br>-                     |
| Nose work 2 - Beholdersog           atXr         Hundeforer           1         Ebber Annoen Nation           9         Felle Svendgaard Hassen           33         Jane Ravn Bonding           10         App Nielsen           11         Anto Andersen           32         Line Brendsheig           32         Line Brendsheig           33         Line Brendsheig | Hund<br>Ronja<br>Pascal<br>Megg<br>Tina<br>Lakridsen<br>Hamilton<br>Mille                                     | Race<br>Golden retriever<br>Labrador retriever<br>Border collie<br>Ruhåret honsehund<br>Schæferhund, stockhåret<br>Engelsk springer spaniel<br>Labrador retriever                                                                                                    | Forening<br>Skagen<br>Odder<br>Kolding<br>Ørsted<br>Langå<br>Vejle<br>Broager                                                | Point<br>-<br>-<br>-<br>-<br>-<br>-                                    | Fejl<br>-<br>-<br>-<br>-<br>-<br>-                                    | Tid<br>-<br>-<br>-<br>-<br>-                                                             | Pla<br>-<br>-<br>-<br>-                |
| Nose work 2 - Beholdersog           atNr         Hundeforer           1         Ebb- Klittein Nichten           9         Helle Svendgand Hansen           33         Jane Ravn Bording           10         Agns Nichsen           11         Anther Andersen           22         Femile Brendshen           23         Lins Hansen           34         Lins Hansen    | Hund<br>Ronja<br>Pascal<br>Megg<br>Tina<br>Lakridsen<br>Hamilton<br>Mille<br>Lupa                             | Race           Golden retriever           Labrador retriever           Border collie           Ruhåret hønsehund           Schaferhund, stockhåret           Engelsk springer spaniel           Labrador retriever           Hvid schweizisk hyrdehund                                                                       | Forening<br>Skagen<br>Odder<br>Kolding<br>Ørsted<br>Langå<br>Vejle<br>Broager<br>Logstor                                     | Point                                                                  | Fejl<br>-<br>-<br>-<br>-<br>-<br>-<br>-<br>-<br>-<br>-                | Tid<br>-<br>-<br>-<br>-<br>-<br>-                                                        | Pla<br>-<br>-<br>-<br>-<br>-           |
| iose work 2 - Beholdersog<br>atNr Hundeforer<br>1 Ebbs Kalmon Nielson<br>9 Felle Svendgoard Hansen<br>33 Jane Rave Booling<br>10 Anto Nielson<br>11 Anto Anderson<br>32 Lente Brendthol<br>23 Uile Hansen<br>31 Laris Plongmand<br>3 Entre Ordere                                                                                                    | Hund<br>Ronja<br>Pascal<br>Megg<br>Tina<br>Lakridsen<br>Hamilton<br>Mille<br>Lupa<br>Jack                     | Race           Golden retriever           Labrador retriever           Border collie           Ruhäret honsehund           Schafferhund, stockhäret           Engelsk springer spaniel           Labrador retriever           Hvid schweizisk hyrdehund           Tysk pinscher                                              | Forening<br>Skagen<br>Odder<br>Kolding<br>Ørsted<br>Langå<br>Vejle<br>Broager<br>Logstor<br>Vejle                            | Point<br>-<br>-<br>-<br>-<br>-<br>-<br>-<br>-<br>-<br>-<br>-<br>-<br>- | Fejl<br>-<br>-<br>-<br>-<br>-<br>-<br>-<br>-<br>-<br>-                | Tid<br>-<br>-<br>-<br>-<br>-<br>-                                                        | Pla<br>-<br>-<br>-<br>-<br>-<br>-      |
| iose work 2 - Beholdersog<br>atNr Hundeforer<br>1 Ebbs aktrom Nielsen<br>9 Felle Stendpard Hansen<br>33 Jane Rein Bording<br>10 Ann Addrean<br>23 Enter Brendshop<br>23 Uits Hensen<br>31 Tars Plougmand<br>13 Term Ordev<br>4 Uits Hansen                                                                                                    | Hund<br>Ronja<br>Pascal<br>Megg<br>Tina<br>Lakridsen<br>Hamilton<br>Mille<br>Lupa<br>Jack<br>Marley           | Race           Golden retriever           Labrador retriever           Border collie           Ruhåret honsehund           Schæferhund, stockhåret           Engelsk springer spaniel           Labrador retriever           Hvid schweizisk hyrdehund           Tysk pinscher           Golden retriever                    | Forening<br>Skagen<br>Odder<br>Kolding<br>Ørsted<br>Langå<br>Vejle<br>Broager<br>Logstor<br>Vejle<br>Svendborg               | Point                                                                  | Fejl<br>-<br>-<br>-<br>-<br>-<br>-<br>-<br>-<br>-<br>-<br>-<br>-<br>- | Tid<br>-<br>-<br>-<br>-<br>-<br>-<br>-<br>-<br>-<br>-<br>-<br>-                          | Pla<br>-<br>-<br>-<br>-<br>-<br>-<br>- |
| iose work 2 - Beholdersog<br>attri Hundeforer<br>1 Ebber Antonio Nachen<br>9 Folle Schedenard Hunden<br>33 Jane Rever Boreland<br>10 Anno Nielsen<br>11 Anno Andersen<br>23 Unite Hondenen<br>23 Unite Hondenen<br>31 Iane Programmi<br>13 Fernie Andersen<br>31 Jane Programmi                                                                                           | Hund<br>Ronja<br>Pascal<br>Megg<br>Tina<br>Lakridsen<br>Hamilton<br>Mille<br>Lupa<br>Jack<br>Marley<br>Buster | Race           Golden retriever           Labrador retriever           Border collie           Ruhåret honsehund           Schaferhund, stockhåret           Engelsk springer spaniel           Labrador retriever           Hvid schweizisk hyrdehund           Tysk pinscher           Golden retriever           Blanding | Forening<br>Skagen<br>Odder<br>Kolding<br>Ørsted<br>Langå<br>Vejle<br>Broager<br>Logstor<br>Vejle<br>Svendborg<br>Ringkobing | Point                                                                  | Fejl<br>-<br>-<br>-<br>-<br>-<br>-<br>-<br>-<br>-<br>-<br>-<br>-      | Tid<br>-<br>-<br>-<br>-<br>-<br>-<br>-<br>-<br>-<br>-<br>-<br>-<br>-<br>-<br>-<br>-<br>- | Pl:                                    |

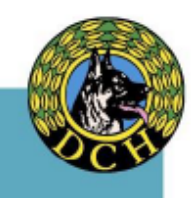

#### 2. Resultater oploades til LKU

Programmet overfører automatisk alle resultaterne direkte til LKU hvis du er på nettet. Er du i tvivl så gem en backup eller har du net og vil være sikker så <u>klik her</u> under fanen Stævne

| V DcH NoseWork                                                                       |                                                                                                    | ×  |
|--------------------------------------------------------------------------------------|----------------------------------------------------------------------------------------------------|----|
| ← G File ∽                                                                           | Stævne ^ Udskrifter Y Hjælp Y                                                                                                    | භි |
| Ny konki                                                                             | 8≡ Tilmeldinger                                                                                                    |    |
| DcH KlubModul konku<br>NW 2 landsdækkende                                            | Startrækkefølge       B     Klasse data       Indtast resultater                                                                                                    |    |
| Föbe Alstrøm Nivi<br>Ponja (Golden retrie<br>Monica Mikkelsen<br>Bimmer (Labrador re | a <sup>k</sup> Live konkurrence       ↑     Upload resultater til LKU       triever)     Image: triever triever tri |    |
| Karina Hjeds, 110 D<br>Koda (Staffordshire b                                         | v <b>cH Skagen</b><br>vull terrier)                                                                                                    |    |
| Lene Eg, 210 DcH R<br>Fætter (Labrador retr                                          | ingkøbing<br>iever)                                                                                                    |    |
| <b>1 ina Berg, 205 DcH</b><br>1 hor (Border collie)                                  | Herning                                                                                                    |    |
| Lene Rise, 110 DcH<br>Aia (Blandino)                                                 | Skagen                                                                                                    |    |

Alle deltagernes resultater indskrives direkte i systemet og kan ligeledes med det samme ses på DM listen i klubmodul under resultater.

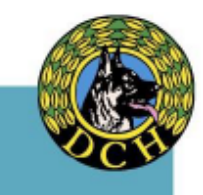